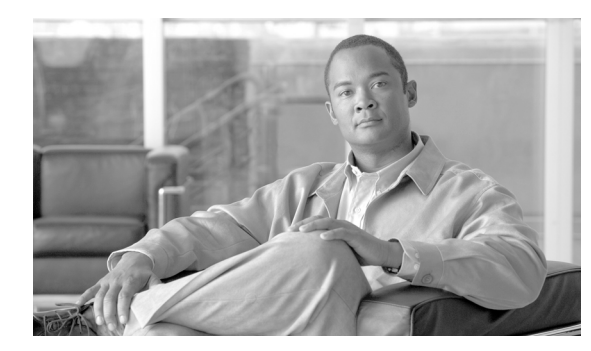

# снартев 13

# 一般的な管理タスク

システム管理タスクのほとんどは、グラフィカル ユーザ インターフェイス(GUI)の [System Administration] メニューを使用して実行できます。ただし、一部のシステム管理機能は、コマンドラ イン インターフェイス(CLI)からのみ実行できます。

また、第9章「システム ステータスのモニタリング」で説明されているように、[Monitor] メニューで アプライアンスのステータス モニタリング機能を使用することができます。

(注)

ſ

この章で説明する機能やコマンドの中には、ルーティングの優先順位に影響を及ぼすものがあります。 詳細については、「IP アドレス、インターフェイス、およびルーティング」(P.B-3)を参照してください。

この章は、次の内容で構成されています。

- 「機能キーでの作業」(P.13-2)
- 「CLI コマンドを使用したメンテナンス作業の実行」(P.13-3)
- 「セキュリティ管理アプライアンスのバックアップ」(P.13-6)
- 「セキュリティ管理アプライアンスでのディザスタリカバリ」(P.13-13)
- 「アプライアンス ハードウェアのアップグレード」(P.13-15)
- 「AsyncOS のアップグレード」 (P.13-16)
- 「AsyncOS の以前のバージョンへの復元」(P.13-27)
- 「アップデートについて」(P.13-29)
- 「生成されたメッセージの返信アドレスの設定」(P.13-30)
- •「アラートの管理」(P.13-30)
- 「ネットワーク設定値の変更」(P.13-40)
- 「システム時刻の設定」(P.13-46)
- 「コンフィギュレーション設定の保存とインポート」(P.13-50)
- 「ディスク使用量の管理」(P.13-57)
- 「プリファレンスの 設定」(P.13-59)

### 機能キーでの作業

メイン セキュリティ管理アプライアンスで、GUI を使用して [Management Appliance] > [System Administration] > [Feature Keys] を選択して (またはコマンド ライン プロンプトから featurekey コマンドで) キーを入力し、関連する機能をイネーブルにします。

キーは、アプライアンスのシリアル番号に固有のものであり、またイネーブルする機能にも固有です。 1 つのシステムのキーを、別のシステムで再利用することはできません。キーを間違って入力した場合 は、エラーメッセージが生成されます。

Cisco IronPort カスタマー サポートは、システム上で特定の機能をイネーブルにするキーを提供する場合があります。

[Feature Keys] ページと [Feature Key Settings] ページの 2 つのページで、機能キーの機能が提供されます。

### [Feature Keys] ページ

セキュリティ管理アプライアンスにログインし、[Management Appliance] > [System Administration] > [Feature Keys] を選択します。[Feature Keys] ページでは、次の作業を実行します。

- アプライアンスのアクティブな機能キーをすべて表示する。
- アクティベーションを保留中のすべての機能キーを表示する。
- 発行された新しいキーを検索する。
- 機能キーをインストールする。

[Feature Keys for Serial Number: <*Serial Number*>] セクションには、アプライアンスに対してイネー ブルとなっている機能の一覧が表示されます。[Pending Activation] セクションには、アプライアンス に対して発行され、まだアクティベートされていない機能キーの一覧が表示されます。デフォルトで は、アプライアンスは、新しいキーを定期的に確認します。アプライアンス設定を変更すると、この動 作を変更できます。さらに、[Check for New Keys] ボタンをクリックして、保留中のキーの一覧をリフ レッシュできます。

#### 図 13-1 [Feature Keys] ページ

Feature Keys

| Feature Keys for Serial Number: 005056040102-vmware |        |                |                          |  |  |  |
|-----------------------------------------------------|--------|----------------|--------------------------|--|--|--|
| Description                                         | Status | Time Remaining | Expiration Date          |  |  |  |
| Centralized Reporting                               | Active | 29 days        | Sat Dec 15 16:15:50 2007 |  |  |  |
| Centralized Tracking                                | Active | 29 days        | Sat Dec 15 16:16:04 2007 |  |  |  |
| Centralized Spam Quarantine                         | Active | 29 days        | Sat Dec 15 16:16:17 2007 |  |  |  |
| Incoming Mail Handling                              | Active | 29 days        | Sat Dec 15 16:15:23 2007 |  |  |  |
| Pending Activation                                  |        |                |                          |  |  |  |
| No feature key activations are pending.             |        |                |                          |  |  |  |
| Check for New Keys                                  |        |                |                          |  |  |  |
|                                                     |        |                |                          |  |  |  |
| Feature Activation                                  |        |                |                          |  |  |  |
| Feature Key:                                        |        |                |                          |  |  |  |
|                                                     |        |                | Submit Key               |  |  |  |

新しい機能キーを手動で追加するには、[Feature Key] フィールドにキーを貼り付けるか、または入力 し、[Submit Key] をクリックします。機能が追加されない場合は、エラー メッセージが表示されます (たとえば、キーが正しくない場合など)。それ以外の場合は、機能キーがリストに追加されます。

[Pending Activation] リストの新しい機能キーをアクティベートするには、そのキーを選択し([Select] チェックボックスを選択)、[Activate Selected Keys] をクリックします。

新しいキーが発行されたときに、キーを自動的にダウンロードおよびインストールするように、アプラ イアンスを設定できます。この場合、[Pending Activation] リストは常に空白になります。

### [Feature Key Settings] ページ

[Management Appliance] > [System Administration] > [Feature Key Settings] ページを使用して、アプ ライアンスが新しい機能キーがあるか確認し、ダウンロードするかどうか、またキーが自動的にアク ティベートされるかどうかを制御します。

#### 図 13-2 [Feature Key Settings] ページ

Feature Key Settings

| Feature Key Settings                 |                                                                                                    |
|--------------------------------------|----------------------------------------------------------------------------------------------------|
| Automatic Serving of Feature Keys: 🕐 | <ul> <li>Index for and Download Automatically</li> <li>Index Automatically</li> <li>Index Automatically</li> </ul> |
| Cancel                               | Submit                                                                                                    |

#### 期限切れ機能キー

ſ

アクセスしようとしている機能の機能キーの有効期限が切れている場合は、シスコ担当者または他のカ スタマー サポート組織までご連絡ください。

# CLI コマンドを使用したメンテナンス作業の実行

ここで説明する操作とコマンドを利用すると、セキュリティ管理アプライアンス上でメンテナンスに関 連する作業を実行できます。ここでは、次の操作とコマンドについて説明します。

- shutdown
- reboot
- suspend
- offline
- resume
- resetconfig
- version

### セキュリティ管理アプライアンスのシャットダウン

セキュリティ管理アプライアンスをシャットダウンするには、[Management Appliance] > [System Administration] > [Shutdown/Reboot] ページを使用するか、コマンドライン プロンプトで shutdown コマンドを使用します。

アプライアンスをシャットダウンすると、AsyncOS が終了し、アプライアンスの電源を安全にオフに できます。アプライアンスは、配信キューのメッセージを失わずに後で再起動できます。アプライアン スをシャットダウンする遅延値を入力する必要があります。デフォルト遅延値は 30 秒です。AsyncOS では、その遅延値の間はオープン中の接続を完了できます。その遅延値を超えると、オープン中の接続 が強制的に閉じられます。

### セキュリティ管理アプライアンスのリブート

セキュリティ管理アプライアンスをリブートするには、GUIの [System Administration] メニューで利 用可能な [Shutdown/Reboot] ページを使用するか、CLI で reboot コマンドを使用します。

アプライアンスをリブートすると、AsyncOS が再起動されるため、アプライアンスの電源を安全にオフにし、アプライアンスをリブートできます。アプライアンスをシャットダウンする遅延値を入力する必要があります。デフォルト遅延値は 30 秒です。AsyncOS では、その遅延値の間はオープン中の接続 を完了できます。その遅延値を超えると、オープン中の接続が強制的に閉じられます。アプライアンス を再起動しても、配信キューのメッセージは失われません。

### セキュリティ管理アプライアンスをメンテナンス状態にする

システム メンテナンスを行う場合は、セキュリティ管理アプライアンスをオフライン状態にします。 Suspend および offline コマンドは、AsyncOS をオフライン状態にします。オフライン状態では、次 のようになります。

- 着信電子メール接続は受け入れられません。
- 発信電子メール配信は停止されます。
- ログ転送は停止されます。
- CLI はアクセス可能のままになります。

オフライン状態にするアプライアンスの遅延値を入力する必要があります。デフォルト遅延値は 30 秒 です。AsyncOS では、その遅延値の間はオープン中の接続を完了できます。その遅延値を超えると、 オープン中の接続が強制的に閉じられます。オープン中の接続がない場合は、すぐにオフライン状態に なります。

(注)

suspend コマンドと offline コマンドの相違点は、suspend コマンドはマシンがリブートされた後でも その状態を保つことです。suspend コマンドを発行してからアプライアンスをリブートする場合は、 resume コマンドを使用してシステムをオンライン状態に戻す必要があります。

関連項目:

『Cisco IronPort AsyncOS for Email Security Advanced User Guide』の「Suspending Email Delivery」、「Resuming Email Delivery」、「Suspending Receiving」、および「Resuming Receiving」

### suspend および offline コマンド

### mail3.example.com> suspend

```
Enter the number of seconds to wait before abruptly closing connections.
[30]> 45
Waiting for listeners to exit...
Receiving suspended.
Waiting for outgoing deliveries to finish...
Mail delivery suspended.
mail3.example.com> offline
Enter the number of seconds to wait before abruptly closing connections.
[30]> 45
```

```
Waiting for listeners to exit...
Receiving suspended.
Waiting for outgoing deliveries to finish...
Mail delivery suspended.
```

### オフライン状態からの再開

resume コマンドは、suspenddel コマンドまたは suspend コマンドを使用した後に、AsyncOS を通常 の動作状態に戻します。

#### resume コマンド

mail3.example.com> resume

Receiving resumed. Mail delivery resumed. mail3.example.com>

### 出荷時の初期状態へのリセット

アプライアンスを物理的に移動する際、出荷時の初期状態で始めなければならない場合があります。 [Management Appliance] > [System Administration] > [Configuration File] ページの [Reset Configuration] セクションの [Reset] ボタンか、resetconfig コマンドを使用すると、*すべての* AsyncOS 設定値が出荷時の初期状態にリセットされます。このコマンドは非常に破壊的であるため、 ユニットを移動する場合や、設定の問題を解決する最後の手段としてのみ使用してください。設定のリ セット後は、システム セットアップ ウィザードを実行することを推奨します。

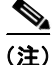

resetconfig コマンドは、アプライアンスがオフライン状態であるときにのみ機能します。 resetconfig コマンドが完了すると、アプライアンスは自動的にオンライン状態に戻ります。 resetconfig コマンドを実行する前に電子メールの送信が中断された場合は、resetconfig コマンドが完 了したときに電子メールの送信が再試行されます。

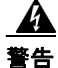

resetconfig コマンドを実行すると、すべてのネットワーク設定が出荷時デフォルト値に戻ります。 場合によっては、CLI から切断され、アプライアンスに接続するために使用したサービス(FTP、 Telnet、SSH、HTTP、HTTPS)がディセーブルにされ、userconfig コマンドで作成した追加の ユーザ アカウントが削除されます。このコマンドは、シリアル インターフェイスを使用するか、また はデフォルトの Admin ユーザ アカウントから管理ポート上のデフォルト設定を使用して CLI に再接 続できない場合は使用しないでください。

### resetconfig コマンド

mail3.example.com> offline

Delay (seconds, minimum 30):
[30]> 45

Waiting for listeners to exit... Receiving suspended. Waiting for outgoing deliveries to finish... Mail delivery suspended. mail3.example.com> resetconfig Are you sure you want to reset all configuration values? [N]> Y All settings have been restored to the factory default.

### AsyncOS のバージョン情報の表示

Cisco IronPort アプライアンスに現在インストールされている AsyncOS のバージョンを判別するには、 次の手順を実行します。

- **ステップ1** セキュリティ管理アプライアンスで、[Management Appliances] > [Centralized Services] > [System Status] を選択します。
- **ステップ2** ページの下部までスクロールして、[Version Information] で、現在インストールされている AsyncOS のバージョンを確認します。

あるいは、コマンドライン プロンプトで version コマンドを使用することもできます。

# セキュリティ管理アプライアンスのバックアップ

- 「データのバックアップについて」(P.13-6)
- 「バックアップの制約事項および要件」(P.13-7)
- 「バックアップ期間」(P.13-8)
- 「バックアップ中のサービスのアベイラビリティ」(P.13-8)
- 「バックアップ プロセスの中断」(P.13-9)
- 「単一または定期バックアップのスケジュール設定」(P.13-10)
- 「即時バックアップの開始」(P.13-11)
- 「バックアップステータスの確認」(P.13-12)
- 「その他の重要なバックアップタスク」(P.13-13)

### データのバックアップについて

バックアップ データには、Web トラッキングおよびトレンド レポーティング、電子メール レポーティ ング、メッセージ トラッキング、Cisco IronPort スパム隔離、および Safelist/Blocklist データが含まれ ます。この処理を行っても、設定とログはバックアップされません。

セキュリティ管理アプライアンスでは、アクティブなデータ セットを「ソース」アプライアンスから 「ターゲット」セキュリティ管理アプライアンスにコピーし、元の「ソース」セキュリティ管理アプラ イアンスの中断を最小限に抑えることができます。セキュリティ管理アプライアンスは、マシンを「プ ライマリ」または「バックアップ」アプライアンスではなく、「ソース」アプライアンスと「ターゲッ

ſ

ト」アプライアンスと見なします。つまり、データを送信するマシンが「ソース」であり、スケジュー ル設定されたバックアップの一部として、別のセキュリティ管理アプライアンスからデータを受信する アプライアンスが「ターゲット」です。

データの転送が完了すると、2台のボックス上のデータが同一になります。バックアップ機能では backupconfig コマンドを使用して、セキュリティ管理アプライアンスの GUI を使用せずにデータ ファイルをバックアップできます。また、スケジュール設定されたバックアップと実行中のバックアッ プの表示またはキャンセル、バックアップステータスの確認、またはバックアップをリモートマシン にスケジュール設定できるかどうかの確認を行うこともできます。

最初のバックアップ後の各バックアップは、前回のバックアップ後に生成された情報のみをコピーします。

### バックアップの制約事項および要件

バックアップをスケジュール設定する前に、次の制約事項および要件を考慮してください。

| 制約事項               | 要件                                                                                                    |
|--------------------|----------------------------------------------------------------------------------------------------|
| AsyncOS バー<br>ジョン  | セキュリティ管理データ用のこのリリースの AsyncOS は、セキュリティ管理用の<br>同じリリースの AsyncOS を実行している別のセキュリティ管理アプライアンスに<br>対してのみバックアップできます。バージョンが一致しない場合は、バックアップ<br>のスケジュールを設定する前に、ターゲット セキュリティ管理アプライアンスを<br>アップグレードしてください。 |
| ネットワーク上            | ターゲット アプライアンスがネットワーク上に設定されている必要があります。                                                                                                    |
| のターゲット ア<br>プライアンス | ターゲット アプライアンスが新規の場合は、システム セットアップ ウィザードを<br>実行して必要な情報を入力します。手順については、第2章「セットアップ、イン<br>ストール、および基本設定」を参照してください。                                                                                |
| アプライアンス<br>間の通信    | ソースおよびターゲット セキュリティ管理アプライアンスは、SSH を使用して通<br>信できるようになっている必要があります。このため次のようになります。                                                                                                    |
|                    | <ul> <li>両方のアプライアンスのポート 22 を開いておく必要があります。デフォルトでは、このポートはシステム セットアップ ウィザードを実行すると開きます。</li> </ul>                                                                                             |
|                    | <ul> <li>ドメイン ネーム サーバ (DNS) で、A レコードと PTR レコードの両方を使用<br/>して、両方のアプライアンスのホスト名を解決できる必要があります。</li> </ul>                                                                                       |

| 制約事項                             | 要件                                                                                                    |
|----------------------------------|----------------------------------------------------------------------------------------------------|
| アプライアンス<br>キャパシティ                | ターゲット アプライアンスのキャパシティが、ソース アプライアンスのキャパシ<br>ティと同等以上である必要があります。ターゲット アプライアンスのデータの各<br>タイプに割り当てられているディスク領域は、ソース アプライアンスの対応する<br>割り当て未満にできません。                                                                                                    |
|                                  | <ul> <li>(注) すべてのデータのバックアップに十分なスペースがターゲット上にあれば、<br/>大きいソースから小さいターゲットセキュリティ管理アプライアンスへの<br/>バックアップをスケジュール設定できます。たとえば、ソース アプライア<br/>ンスが M1060 で、小さいほうの M650 がターゲットの場合、大きいほうの<br/>M1060 で割り当てられているスペースを削減して、小さいほうの M650 ア<br/>プライアンスで使用可能なスペースと一致するようにしてください。ディ<br/>スク領域の割り当てについては、「ディスク使用量の管理」(P.13-57)を参<br/>照してください。</li> </ul> |
| 複数、同時、お<br>よび<br>チェーン バック<br>アップ | バックアッププロセスは一度に1つだけ実行できます。前のバックアップが完了す<br>る前に実行がスケジュールされているバックアップはスキップされ、警告が送信さ<br>れます。                                                                                                    |
|                                  | イアンスにバックアップできます。                                                                                                    |
|                                  | チェーン バックアップ(バックアップへのバックアップ)はサポートされていま<br>せん。                                                                                                    |

### バックアップ期間

最初の完全バックアップでは、800GBのバックアップに最大10時間かかります。毎日のバックアップは、それぞれ最大3時間かかります。毎週または毎月のバックアップはより長くかかる場合があります。これらの数は場合によって異なります。

初期バックアップ後のバックアッププロセスでは、最後のバックアップから変更されたファイルのみ が転送されます。このため、その後のバックアップにかかる時間は初期バックアップの場合よりも短く なります。後続のバックアップに必要な時間は、累積されたデータ量、変更されたファイル数、および 最後のバックアップ以降どの程度のファイルが変更されたかによって異なります。

完了したバックアップの所要時間

### バックアップ中のサービスのアベイラビリティ

バックアップ プロセスのフェーズと、それらがサービスのアベイラビリティに及ぼす影響は次のとお りです。

- フェーズ1:バックアッププロセスのフェーズ1は、ソースアプライアンスとターゲットアプラ イアンス間のデータの転送で開始されます。データの転送中、ソースアプライアンスでのサービ スは実行されたままになるため、データ収集をそのまま継続できます。ただし、ターゲットアプ ライアンスではサービスがシャットダウンされます。ソースからターゲットアプライアンスへの データの転送が完了すると、フェーズ2が開始されます。
- フェーズ2:フェーズ2が始まると、ソースアプライアンスでサービスがシャットダウンされます。最初のシャットダウンから、ソースおよびターゲットアプライアンスの間でのデータ転送中に収集された相違点がターゲットアプライアンスにコピーされ、サービスがソースとターゲットの両方のバックアップに戻されます。これにより、ソースアプライアンス上で最大の稼働時間を維持でき、いずれかのアプライアンスのデータが損失することがなくなります。

バックアップ中に、データのアベイラビリティレポートが機能しなくなる場合があります。また、 メッセージトラッキング結果を表示すると、各メッセージのホスト名に「未解決」というラベルが付 くことがあります。

レポートをスケジュール設定しようとしているときに、バックアップが進行中であることを忘れていた 場合は、[Management Appliance] > [Centralized Services] を選択して、システムのステータスを確認 できます。このウィンドウには、システムのバックアップが進行中であるという警告が表示されます。

|      | Management Appliance                | Email Web           |                                    |                  |  |
|------|-------------------------------------|---------------------|------------------------------------|------------------|--|
|      | Centralized Services                | Network             | System Administration              |                  |  |
|      | A System backup in progress         | s. Some services ma | ay be temporarily unavailable. Mor | e Information    |  |
| S    | ecurity Appliance                   | S                   |                                    | Commit Changes > |  |
| 4    | entralized Service Status           | - Managar ()Nah)    | Frahlad using O lisenses           |                  |  |
|      | Configuratio                        | Spam Quarantine:    | Enabled, using 0 licenses          |                  |  |
|      |                                     | Reporting:          | Service disabled                   |                  |  |
|      | Tracking: Enabled, using 0 licenses |                     |                                    |                  |  |
| s    | ecurity Appliances                  |                     |                                    |                  |  |
|      |                                     |                     |                                    |                  |  |
|      | Add Email Appliance                 |                     |                                    |                  |  |
|      | No appliances have been added.      |                     |                                    |                  |  |
|      | Web                                 |                     |                                    |                  |  |
| Done |                                     |                     |                                    | 🖌 🗸              |  |

### バックアップ プロセスの中断

(注)

ſ

バックアップの実行中にソース アプライアンスの予期しないリブートがあっても、ターゲット アプラ イアンスはこの停止を認識しません。ターゲット アプライアンスでバックアップをキャンセルする必 要があります。

バックアップ プロセスの中断があり、そのバックアップ プロセスが完了していない場合、バックアッ プを次に試行したときに、セキュリティ管理アプライアンスは停止した部分からバックアップ プロセ スを開始できます。

進行中のバックアップをキャンセルすることは推奨されません。これは、既存のデータが不完全になり、エラーが発生した場合は、次のバックアップが完了するまで使用できないことがあります。進行中のバックアップのキャンセルが必要な場合は、できるだけ早く完全バックアップを実行し、常に使用可能な現在のバックアップを確保してください。

### 単一または定期バックアップのスケジュール設定

単一または定期バックアップを事前設定した時間に行うようにスケジュール設定できます。

(注)

リモート マシンに実行中のバックアップがある場合、バックアップ プロセスは開始されません。

定期バックアップをスケジュール設定するには、次の手順を実行します。

- **ステップ1** 管理者として SSH セッションにログインします。
- ステップ 2 コマンド プロンプトで backupconfig と入力し、Enter を押します。

実行する操作を選択します。

- [View]:スケジュール設定したバックアップを確認できます。
- [Verify]:バックアップをリモート マシンでスケジュール設定できるかどうかを確認します。
- [Schedule]:アプライアンスにバックアップをスケジュール設定します。
- [Cancel]:スケジュール設定されたバックアップをキャンセルします。
- [Status]:実行中のバックアップのステータスを表示します。
- [Setup]:バックアップ パラメータを設定します。
- **ステップ3** ソース アプライアンスおよびターゲット アプライアンス間の接続が低速である場合は、データ圧縮を オンにします。

setup と入力して、Y を押します。

- ステップ 4 Schedule と入力して、Enter を押します。
- **ステップ 5** ターゲットのセキュリティ管理アプライアンスの IP アドレスを入力します。
- **ステップ 6** ターゲット アプライアンスを識別する有効な名前を入力します(最大 20 文字)。
- **ステップ 7** ターゲット アプライアンスの管理ユーザの名前およびパスワードを入力します。
- **ステップ8** バックアップするデータに関するプロンプトに応答します。

すべてのデータ、または次のデータの任意の組み合わせをバックアップできます。

- スパム隔離
- 電子メールトラッキング(メッセージトラッキング)
- Web トラッキング
- レポーティング (電子メールおよび Web)
- セーフリスト/ブロックリスト

これで、セキュリティ管理アプライアンスはターゲットマシンの存在を確認し、ターゲットマシンに データを受けるのに十分なスペースがあるかどうかを判別します。

ターゲット マシンのスペースが不十分な場合は、次のエラー メッセージが表示されます。「Backup cannot be scheduled.Reason: There is not enough space for Spam Quarantine, Email Tracking, Web Tracking, Reporting.Please increase disk allocation for these services on the target machine」。データは転送されません。

ターゲットマシンが検証されると、次の選択肢が表示されます。

- 1. [Setup Repeating Backup Schedule]:定期バックアップをスケジュール設定できます。
- 2. [Schedule a single backup]:単一バックアップをスケジュール設定できます。
- 3. [Start a Single Backup Now]:即時バックアップを開始できます。

- **ステップ 9** 単一バックアップをスケジュール設定する場合は、2 を入力して、Enter を押します。
- ステップ 10 定期バックアップをスケジュール設定する場合は、次の手順を実行します。
  - a. 1 を入力して、Enter を押します。
  - **b.** 次の選択肢が表示されます。1.[Daily]、2.[Weekly]、3.[Monthly]。
  - c. 定期バックアップの時間枠を選択し、Enterを押します。
- ステップ 11 バックアップを開始する特定の日付または日および時間を入力して、Enter を押します。
- **ステップ 12** バックアップ プロセスの名前を入力します。
- ステップ 13 バックアップが正常にスケジュール設定されたことを確認します。コマンドプロンプトで View または Status と入力して、Enter を押します。
- ステップ 14 「その他の重要なバックアップ タスク」(P.13-13) も参照してください。

### 即時バックアップの開始

インスタント バックアップは、CLI で backupconfig コマンドを開始するとすぐに実行されます。

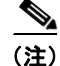

リモート マシンに実行中のバックアップがある場合、バックアップ プロセスは開始されません。

インスタント バックアップを開始するには、コマンドライン インターフェイスで次の手順を実行します。

- **ステップ1** 管理者として SSH セッションにログインします。
- ステップ 2 コマンド プロンプトで backupconfig と入力し、Enter を押します。

実行する操作を選択します。

- [View]:スケジュール設定したバックアップを確認できます。
- [Verify]:バックアップをリモート マシンでスケジュール設定できるかどうかを確認します。
- [Schedule]:アプライアンスにバックアップをスケジュール設定できます。
- [Cancel]:スケジュール設定されたバックアップをキャンセルします。
- [Status]:実行中のバックアップのステータスを確認できます。
- [Setup]:バックアップ パラメータを設定します。
- **ステップ3** ソース アプライアンスおよびターゲット アプライアンス間の接続が低速である場合は、データ圧縮を オンにします。

setup と入力して、Y を押します。

- ステップ 4 Schedule と入力して、Enter を押します。
- **ステップ 5** ターゲットのセキュリティ管理アプライアンスの IP アドレスを入力します。
- ステップ 6 ターゲット アプライアンスを識別する有効な名前を入力します(最大 20 文字)。
- **ステップ 7** ターゲット アプライアンスの管理ユーザの名前およびパスワードを入力します。
- **ステップ8** バックアップするデータに関するプロンプトに応答します。

すべてのデータ、または次のデータの任意の組み合わせをバックアップできます。

• スパム隔離

- 電子メールトラッキング(メッセージトラッキング)
- Web トラッキング (レポーティング データを含む)
- レポーティング(電子メール)
- セーフリスト/ブロックリスト

これで、セキュリティ管理アプライアンスはターゲットマシンの存在を確認し、ターゲットマシンに データを受けるのに十分なスペースがあるかどうかを判別します。

ターゲット マシンのスペースが不十分な場合は、次のエラー メッセージが表示されます。「Backup cannot be scheduled.Reason: There is not enough space for Spam Quarantine, Email Tracking, Web Tracking, Reporting.Please increase disk allocation for these services on the target machine」。データは転送されません。

ターゲットマシンが検証されると、コンソールに次の選択肢が表示されます。

- 1. [Setup Reoccurring Backup]: 定期バックアップをスケジュール設定できます。
- 2. [Schedule a Single backup]:単一バックアップをスケジュール設定できます。
- 3. [Start a Single Backup Now]:即時バックアップを開始できます。
- ステップ9 3 と入力して、Enter を押します。
- **ステップ 10** バックアップ ジョブの有効な名前を入力します。

バックアップ プロセスが数分で開始し、ソース マシンからターゲット マシンへのデータの転送が開始 されます。即時バックアップが開始されると、次のメッセージが表示されます。「Backup has been initiated and will begin in a few seconds」。

- **ステップ 11** (任意) バックアップの進捗状況を表示するには、コマンドライン プロンプトで Status と入力します。
- **ステップ 12** 「その他の重要なバックアップ タスク」(P.13-13)も参照してください。

### バックアップ ステータスの確認

#### ログ ファイルの確認

バックアップ ログはバックアップ プロセスを開始から終了まで記録します。 バックアップ スケジューリングに関する情報は、SMA ログ内にあります。

### スケジュールされたバックアップの確認

- **ステップ1** 管理者として SSH セッションにログインします。
- ステップ2 コマンドプロンプトで backupconfig と入力し、Enter を押します。
- ステップ3 View 操作を選択します。

### 進行中のバックアップのステータスの確認

**ステップ1** 管理者として SSH セッションにログインします。

ſ

- **ステップ 2** コマンド プロンプトで backupconfig と入力し、Enter を押します。
- ステップ3 Status 操作を選択します。

### その他の重要なバックアップ タスク

ここで説明されているバックアップ プロセスではバックアップされない項目が失われることを防止す るため、およびアプライアンスの障害が発生した場合にセキュリティ管理アプライアンスの交換を速め るため、次のことを検討してください。

- プライマリセキュリティ管理アプライアンスから設定を保存するには、「コンフィギュレーション 設定の保存とインポート」(P.13-50)を参照してください。プライマリセキュリティ管理アプライ アンスとは別の安全な場所にコンフィギュレーションファイルを保存します。
- セキュリティ管理アプライアンスから別の場所にログファイルを保存する方法については、「ログ サブスクリプション」(P.14-22)を参照してください。

さらに、バックアップ ログのログ サブスクリプションを設定できます。「GUI でのログ サブスク リプションの作成」(P.14-23)を参照してください。

# セキュリティ管理アプライアンスでのディザスタ リカバリ

セキュリティ管理アプライアンスが予期せず失敗した場合は、次の手順を使用して、セキュリティ管理 サービスおよびバックアップしたデータを復元します。これは「セキュリティ管理アプライアンスの バックアップ」(P.13-6)の情報を使用して定期的に保存しています。

一般的なアプライアンス設定は図 13-3 のようになります。

#### 図 13-3 ディザスタ リカバリ:一般的な環境

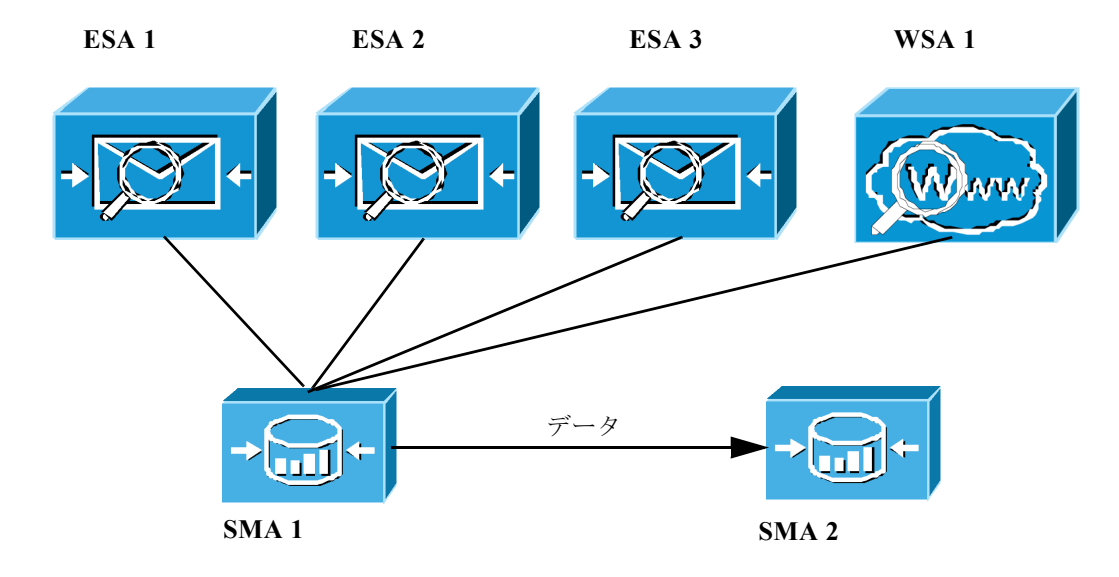

この環境で、SMA1はESA1~3およびWSA1からデータを受信しているプライマリセキュリティ 管理アプライアンスです。SMA2はSMA1からバックアップデータを受信しているバックアップ**セ** キュリティ管理アプライアンスです。 失敗した場合は、SMA2がプライマリセキュリティ管理アプライアンスになるように設定する必要があります。

SMA2を新しいプライマリセキュリティ管理アプライアンスとして設定し、サービスを復元するには、次の手順を実行します。

**ステップ1** バックアップ セキュリティ管理アプライアンス (SMA2) に、プライマリ セキュリティ管理アプライ アンス (SMA1) から保存したコンフィギュレーション ファイルをロードします。

> 詳細については、「コンフィギュレーションファイルのロード」(P.13-52)を参照するか、loadconfig コマンドを使用します。

- ステップ2 次のようにして、障害が発生した SMA 1 から IP アドレスを再作成し、SMA 2 の IP アドレスに設定します。
  - a. SMA 2 で、[Network] > [IP Interfaces] > [Add IP Interfaces] を選択します。
  - b. [Add IP Interfaces] ページで、障害が発生した SMA1 のすべての関連 IP 情報をテキスト フィール ドに入力して、SMA 2 のインターフェイスを再作成します。
     IP インターフェイスの追加の詳細については、「IP インターフェイスの設定」(P.A-2) を参照して ください。
- **ステップ 3** [Submit] と [Commit] をクリックします。
- ステップ4 新しいセキュリティ管理アプライアンス(SMA 2)ですべてのサービスをイネーブルにします。
   この場合、ESA1~3とWSA1のサービスも再度イネーブルにする必要があります。詳細については、「セキュリティ管理アプライアンスでのサービスの設定」(P.2-17)を参照してください。
- **ステップ 5** すべてのアプライアンスを新しい セキュリティ管理アプライアンス (SMA 2) に追加します。 詳細については、「管理対象アプライアンスの追加について」(P.2-16) を参照してください。
- **ステップ6** アプライアンスへの接続を確立し、その接続をテストすることで、各アプライアンスがイネーブルとなり、機能していることをテストして確認します。

これで、SMA 2 がプライマリ セキュリティ管理アプライアンスになりました。これで、図 13-4 に示 すように、ESA 1 ~ 3 と WSA 1 からもすべてのデータが SMA 2 に送られるようになりました。

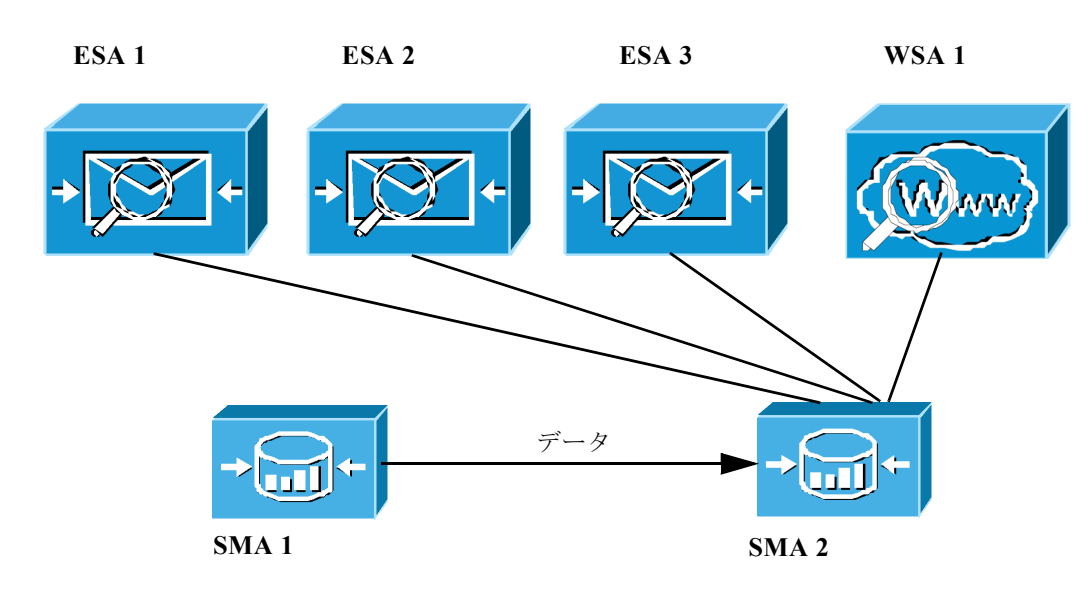

#### 図 13-4 ディザスタ リカバリ:最終結果

### その他のデータの復元

復元が必要な追加のデータについては、「その他の重要なバックアップ タスク」(P.13-13) を参照して ください。

# アプライアンス ハードウェアのアップグレード

古い セキュリティ管理アプライアンスから新しいモデルにアップグレードする場合(たとえば、M160から M650 へのアップグレード)、次の手順を実行して、古いアプライアンスから新しいアプライアンスにデータを正しく転送します。

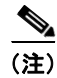

(注)

Γ

異なるサイズのセキュリティ管理アプライアンス間でデータを転送することはできますが、新しいア プライアンスには同等以上のサイズが割り当てられている必要があります。

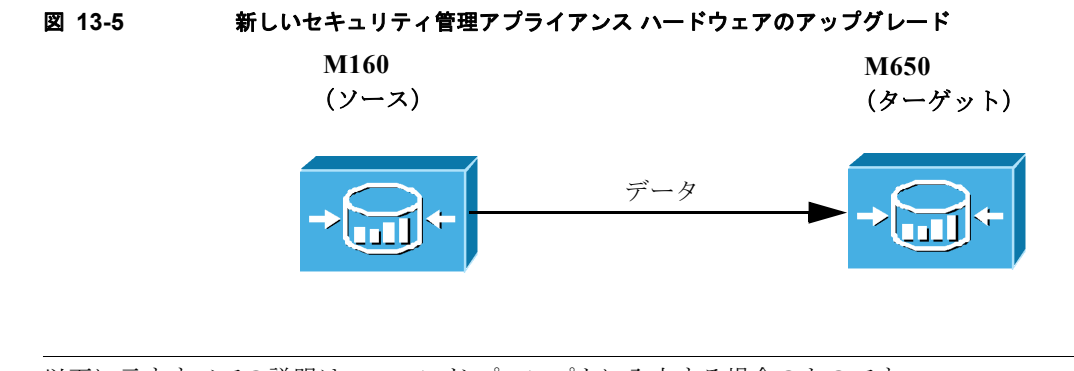

以下に示すすべての説明は、コマンド プロンプトに入力する場合のものです。

- **ステップ1** 管理者として SSH セッションにログインします。
- **ステップ2** コマンドプロンプトで backupconfig と入力し、Enter を押します。 実行する操作を選択します。
  - [View]: スケジュール設定したバックアップを確認できます。
  - [Verify]: バックアップをリモート マシンでスケジュール設定できるかどうかを確認します。
  - [Schedule]:アプライアンスにバックアップをスケジュール設定できます。
  - [Cancel]:スケジュール設定されたバックアップをキャンセルします。
  - [Status]: 実行中のバックアップのステータスを確認できます。
- **ステップ3** Schedule と入力して、Enter を押します。
- **ステップ 4** ターゲット セキュリティ管理アプライアンスの IP アドレスと名前を入力します。

これで、セキュリティ管理アプライアンスはターゲットマシンが存在するかどうか、およびターゲットマシンにデータを受けるのに十分なスペースがあるかどうかを確認します。

異なるサイズの セキュリティ管理アプライアンス間でデータを転送することはできますが、新しいア プライアンスには同等以上のサイズが割り当てられている可能性があります。ターゲット マシンのス ペースが不十分な場合は、次のエラー メッセージが表示されます。「Backup cannot be scheduled.Reason: There is not enough space for isq, tracking, reporting, slbl.Please increase disk allocation for these services on the target machine」。データは転送されません。

ターゲットマシンが検証されると、コンソールに次の選択肢が表示されます。

- 1. [Setup Reoccurring Backup]: 定期バックアップをスケジュール設定できます。
- 2. [Schedule a Single backup]: 単一バックアップをスケジュール設定できます。
- 3. [Start a Single Backup Now]: 即時バックアップを開始できます。
- **ステップ5** 3 と入力して、Enter を押します。

バックアップ プロセスが開始し、ソース マシンからターゲット マシンへのデータの転送がすぐに開始 されます。即時バックアップが開始されると、次のメッセージが表示されます。「Backup has been initiated and will begin in a few seconds」。

**ステップ6** コマンドライン プロンプトに suspendtransfers コマンドを入力し、ソース アプライアンスと新しい ターゲット アプライアンス間のすべてのデータ転送を一時停止します。

suspendtransfers コマンドによって、古いソース セキュリティ管理アプライアンスのデータ受信が停止されます。

**ステップ 7** 上記のステップ 2 から 5 を繰り返して、ソース マシンで新しいインスタント バックアップを実行します。

# AsyncOS のアップグレード

ここでは、セキュリティ管理アプライアンスでのソフトウェア アップグレードおよびアップデートに 関連する次の内容について説明します。

- 「クラスタ化されたシステムのアップグレードについて」(P.13-17)
- 「ネットワーク要件の決定」(P.13-17)
- 「アップグレード方式: リモートまたは ストリーミング」(P.13-17)
- 「アップグレードおよびサービス アップデートの設定」(P.13-20)

- 「アップグレードする前に:重要な手順」(P.13-25)
- 「GUI からの AsyncOS のアップグレード」(P.13-25)
- 「CLIを使用したアップグレードの実行」(P.13-26)
- 「アップグレード後」(P.13-27)

### クラスタ化されたシステムのアップグレードについて

クラスタ化されたマシンをアップグレードする場合は、『*Cisco IronPort AsyncOS for Email Advanced User Guide*』の「Centralized Management」の章にある「Upgrading Machines in a Cluster」を参照してください。

### ネットワーク要件の決定

Cisco IronPort Systems では分散アップグレード サーバ アーキテクチャを使用して、顧客がどこからで も AsyncOS アップグレードをすばやくダウンロードできます。この分散サーバ アーキテクチャのた め、Cisco IronPort アップデート サーバではダイナミック IP アドレスが使用されます。厳格なファイ アウォール ポリシーを適用している場合は、AsyncOS のアップグレード用に静的な場所の設定が必要 になることがあります。アップグレードに関して、ファイアウォール設定にスタティック IP が必要で あると判断した場合は、Cisco IronPort カスタマー サポートに連絡して、必要な URL アドレスを取得 してください。

(注)

既存のファイアウォール ルールで upgrades.cisco.com ポート(22、25、80、4766 など)からのレガ シー アップグレードのダウンロードが許可されている場合は、それらを削除するか、修正したファイ アウォール ルールに置き換える必要があります。

### アップグレード方式: リモートまたは ストリーミング

Cisco IronPort では、Cisco IronPort アプライアンスで AsyncOS をアップグレードするための 2 つの方式(または「ソース」)を使用できます。

- ストリーミング アップグレード:各 Cisco IronPort アプライアンスは Cisco IronPort アップグレー ドサーバから HTTP を介して AsyncOS アップグレードを直接ダウンロードします。
- リモート アップグレード: Cisco IronPort からアップグレード イメージを 1 回だけダウンロード し、Cisco IronPort アプライアンスに保存します。Cisco IronPort アプライアンスはネットワーク 内のサーバから AsyncOS アップグレードをダウンロードします。

「アップグレードおよびサービス アップデートの設定」(P.13-20)にある、アップグレード方式を設定 します。オプションで、CLI で updateconfig コマンドを使用します。

### ストリーミング アップグレードの概要

ſ

ストリーミング アップグレードでは、各 Cisco IronPort アプライアンスが直接 Cisco IronPort アップ デート サーバに接続して、アップグレードを検索してダウンロードします。

図 13-6 ストリーミング アップデート方式

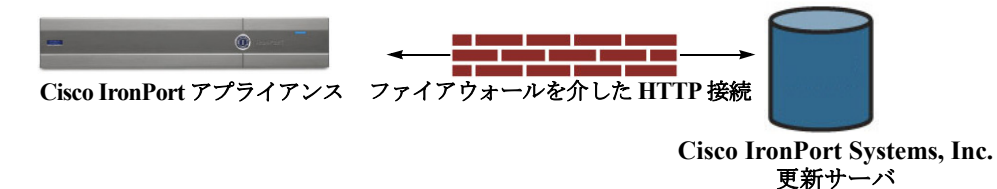

この方式では、Cisco IronPort アプライアンスが Cisco IronPort Systems アップデート サーバにネット ワークから直接接続する必要があります。

### リモート アップグレードの概要

また、Cisco IronPort のアップデート サーバから直接アップデートを取得する (ストリーミング アッ プグレード) のではなく、ネットワーク内からローカルで AsyncOS にアップデートをダウンロードお よびホスト (リモート アップグレード) することもできます。この機能を使用して、インターネット にアクセスできるネットワーク上のすべてのサーバに HTTP で暗号化されたアップデート イメージを ダウンロードします。アップデート イメージをダウンロードする場合は、内部 HTTP サーバ (アップ デート マネージャ) を設定し、Cisco IronPort アプライアンスで AsyncOS イメージをホスティングす ることができます。

#### 図 13-7 リモート アップデート方式

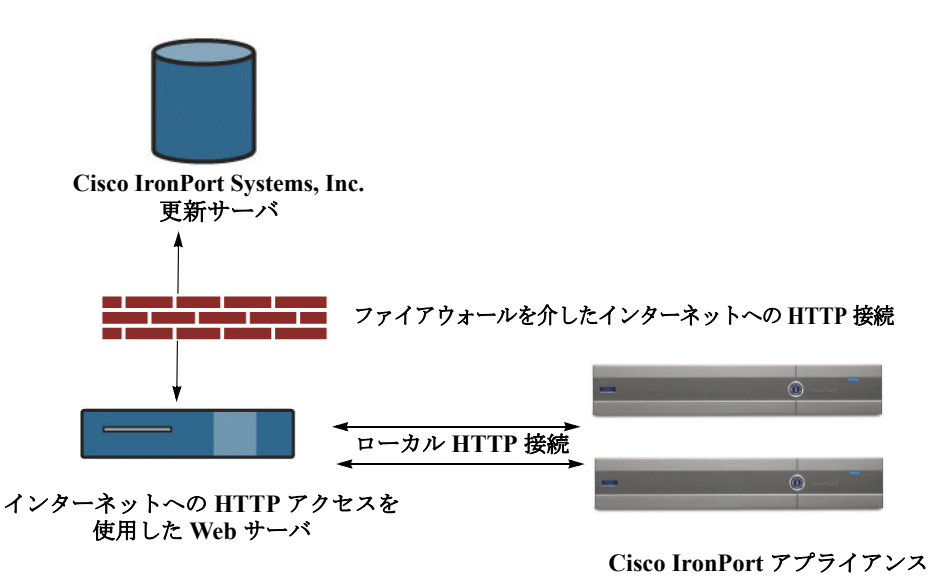

基本的なプロセスは、次のとおりです。

- **ステップ1** 「リモート アップグレードのハードウェア要件およびソフトウェア要件」(P.13-19) および「リモート アップグレード イメージのホスティング」(P.13-19) の情報をお読みください。
- ステップ2 アップグレードファイルを取得して処理するように、ローカルサーバを設定します。
- **ステップ3** アップグレードファイルをダウンロードします。
- **ステップ 4** [Management Appliance] > [System Administration] > [Update SettingsChoose] を選択します。 このページで、ローカル サーバを使用するようにアプライアンスを設定することを指定します。

ステップ 5 [Management Appliance] > [System Administration] > [System Upgrade] を選択します。

**ステップ 6** [Available Upgrades] をクリックします。

(注)

コマンドライン プロンプトから、次を行うこともできます。 updateconfig コマンドを実行してから upgrade コマンドを実行する。

詳細については、「AsyncOS のアップグレード」(P.13-16)を参照してください。

### リモート アップグレードのハードウェア要件およびソフトウェア要件

AsyncOS アップグレード ファイルをダウンロードするには、内部ネットワークに次を持つシステムが 必要です。

- Cisco IronPort Systems アップデート サーバへのインターネット アクセス。
- Web ブラウザ。

(注)

今回のリリースでアップデート サーバのアドレスへの HTTP アクセスを許可するファイアウォール設 定値を設定する必要がある場合、特定の IP アドレスではなく DNS 名を使用する必要があります。

AsyncOS アップデート ファイルをホスティングするには、内部ネットワークに次を持つサーバが必要 です。

- Web サーバ。たとえば、次のような Microsoft IIS (Internet Information Services) または Apache オープン ソース サーバ。
  - 24 文字を超えた、ディレクトリまたはファイル名の表示をサポート
  - ディレクトリ参照に対応
  - 匿名(認証なし)または基本(「簡易」)認証用に設定されている
  - 各 AsyncOS アップデート イメージに対して少なくとも 350MB の空きディスク領域がある

### リモート アップグレード イメージのホスティング

ローカル サーバの設定が完了したら、http://updates.ironport.com/fetch\_manifest.html にアクセス してアップグレード イメージの zip ファイルをダウンロードします。イメージをダウンロードするに は、Cisco IronPort アプライアンスのシリアル番号とバージョン番号を入力します。利用可能なアップ グレードのリストが表示されます。アップグレード イメージの zip ファイルをダウンロードするアップ グレード バージョンをクリックします。AsyncOS アップグレードのアップグレード イメージを使用す るには、ローカル サーバの基本 URL を [Edit Update Settings] ページに入力します (または CLI の updateconfig を使用します)。

ネットワーク上の Cisco IronPort アプライアンスに使用可能なアップグレードを、 http://updates.ironport.com/fetch\_manifest.html で選択したバージョンに限定する XML ファイ ルを、ローカル サーバでホスティングすることもできます。この場合でも、Cisco IronPort アプライア ンスは Cisco IronPort Systems アップデート サーバからアップグレードをダウンロードします。アップ グレード リストをローカル サーバにホスティングする場合は、zip ファイルをダウンロードして、 asyncos/phoebe-my-upgrade.xml ファイルをローカル サーバのルート ディレクトリに展開します。 AsyncOS アップグレードのアップグレード リストを使用するには、XML ファイルの完全 URL を [Edit Update Settings] ページに入力します (または CLI の updateconfig を使用します)。

リモート アップグレードの詳細については、Cisco IronPort ナレッジ ベースを参照するか、Cisco IronPort Support プロバイダーにお問い合わせください。

### リモート アップグレード方式における重要な違い

ストリーミング アップグレード方式と比較して、AsyncOS をローカル サーバからアップグレード(リ モート アップグレード)する場合には、次の違いがあることに注意してください。

- *ダウンロード中に、*アップグレードによるインストールがすぐに実行されます。
- アップグレードプロセスの最初の10秒間、バナーが表示されます。このバナーが表示されている間は、Ctrlを押した状態でCを押すと、ダウンロードの開始前にアップグレードプロセスを終了できます。

### アップグレードおよびサービス アップデートの設定

セキュリティ管理アプライアンスがセキュリティ サービス アップデート(時間帯ルールなど)および AsyncOS アップグレードをダウンロードする方法を設定できます。たとえば、ファイルをダウンロー ドするときに使用するネットワーク インターフェイスを選択したり、アップデート間隔を設定したり、 自動アップデートをディセーブルにしたりすることができます。

AsyncOS は、新しい AsyncOS アップグレードを除く、すべてのセキュリティ サービス コンポーネン トへの新しいアップデートがないか、定期的にアップデート サーバに問い合わせます。AsyncOS を アップグレードするには、AsyncOS が使用可能なアップグレードを問い合わせるよう、手動で要求す る必要があります。

アップグレードおよびアップデート設定は、GUI(次の2つの項を参照)で、またはCLIで updateconfig コマンドを使用して設定できます。

ſ

### アップグレードおよびアップデートの設定

表 13-1 に、設定可能なアップデートおよびアップグレード設定を示します。 表 13-1 セキュリティサービスのアップデート設定

| 設定                         | 説明                                                                                                    |
|----------------------------|----------------------------------------------------------------------------------------------------|
| Update Servers<br>(images) | Cisco IronPort アップデート サーバまたはローカル Web サーバから、<br>Cisco IronPort AsyncOS アップグレード イメージおよびサービス アップ<br>デート (時間帯ルールや機能キーのアップデートなど) をダウンロードす<br>るかどうかを決定します。デフォルトは、Cisco IronPort アップデート<br>サーバです。                                  |
|                            | 次のいずれかの場合、ローカル Web サーバを選択します。                                                                                                    |
|                            | <ul> <li>Cisco IronPort からアップグレードおよびアップデート イメージをダ<br/>ウンロードし、Cisco IronPort カスタマー サポートから提供されたス<br/>タティック アドレスを入力する必要がある場合。「厳格なファイア<br/>ウォール ポリシーを適用している環境のスタティック アップグレード<br/>およびアップデート サーバ設定」(P.13-22)を参照してください。</li> </ul> |
|                            | <ul> <li>一時的に、ローカル Web サーバに保存されたアップグレード イメージをダウンロードする場合。イメージをダウンロードした後、この設定を変えて Cisco IronPort アップデート サーバ(または使用している場合にはスタティック アドレス)に戻し、アップデートが自動的に行われるようにすることをお勧めします。</li> </ul>                                            |
|                            | ローカル アップデート サーバを選択した場合は、アップグレードとアッ<br>プデートのダウンロードに使用するサーバの基本 URL とポート番号を入<br>力します。サーバが認証を必要とする場合、有効なユーザ名とパスワード<br>も入力します。                                                                                                   |
|                            | 詳細については、「アップグレード方式:リモートまたはストリーミング」<br>(P.13-17) および「リモート アップグレードの概要」(P.13-18) を参照し<br>てください。                                                                                                    |

Cisco IronPort AsyncOS 7.8 for Security Management ユーザ ガイド

| 設定                     | 説明                                                                                                    |
|------------------------|----------------------------------------------------------------------------------------------------|
| Update Servers (lists) | 利用可能なアップグレードおよびサービス アップデートのリスト(マニ<br>フェスト XML ファイル)を、Cisco IronPort アップデート サーバまたは<br>ローカル Web サーバのどちらからダウンロードするかを選択します。                                                           |
|                        | デフォルトは、Cisco IronPort アップデート サーバです。                                                                                                    |
|                        | 該当する場合は、「厳格なファイアウォール ポリシーを適用している環境<br>のスタティック アップグレードおよびアップデート サーバ設定」<br>(P.13-22) を参照してください。                                                                                     |
|                        | ローカル Web サーバに保存されたアップグレード イメージを一時的にダ<br>ウンロードする場合は、ローカル Web サーバを選択できます。イメージ<br>をダウンロードした後、この設定を変えて Cisco IronPort アップデート<br>サーバに戻し、セキュリティ コンポーネントが自動的にアップデートされ<br>るようにすることを推奨します。 |
|                        | ローカル アップデート サーバを選択した場合、サーバのファイル名およ<br>びポート番号を含む、リストのマニフェスト XML ファイルの完全なパス<br>を入力します。ポートのフィールドを空のままにした場合、AsyncOS は<br>ポート 80 を使用します。サーバが認証を必要とする場合、有効なユーザ<br>名とパスワードも入力します。        |
|                        | 詳細については、「アップグレード方式:リモートまたはストリーミング」<br>(P.13-17) および「リモート アップグレードの概要」(P.13-18) を参照し<br>てください。                                                                                      |
| Automatic Updates      | 時間帯ルールの自動アップデートをイネーブルにするかどうかを選択しま<br>す。イネーブルにする場合は、アップデートを確認する間隔を入力しま<br>す。分の場合は m、時間の場合は h、日の場合は d を末尾に追加します。                                                                    |
| Interface              | 時間帯ルールや AsyncOS アップグレードなどをアップデート サーバに問<br>い合わせるときに、どのネットワーク インターフェイスを使用するかを選<br>択します。使用可能なプロキシデータ インターフェイスが表示されます。<br>デフォルトでは、使用するインターフェイスがアプライアンスにより選択<br>されます。                  |
| HTTP Proxy Server      | アップストリームの HTTP プロキシ サーバが存在し、認証が必要な場合<br>は、サーバ情報、ユーザ名、およびパスワードをここに入力します。                                                                                                    |
|                        | プロキシ サーバを指定すると、GUI にリストされているサービスへのアク<br>セスおよびアップデートにそれが使用されます。                                                                                                    |
| HTTPS Proxy Server     | アップストリームの HTTPS プロキシ サーバが存在し、認証が必要な場合<br>は、サーバ情報、ユーザ名、およびパスワードをここに入力します。                                                                                                    |
|                        | プロキシ サーバを指定すると、GUI にリストされているサービスへのアク<br>セスおよびアップデートにそれが使用されます。                                                                                                    |

### 厳格なファイアウォール ポリシーを適用している環境のスタティック アップグレードおよび アップデート サーバ設定

Cisco IronPort AsyncOS アップデート サーバは、ダイナミック IP アドレスを使用します。環境にスタ ティック IP アドレスが必要な厳格なファイアウォール ポリシーを適用している場合は、Cisco IronPort カスタマー サポートに連絡して必要な URL アドレスを取得し、次の手順に従ってそれらを ローカル サーバとして入力します。

### GUI からのアップデートおよびアップグレード設定値の設定

アップデートおよびアップグレード設定を編集するには、次の手順を実行します。

ステップ1 [Management Appliance] > [System Administration] > [Update Settings] ページに移動し、[Edit Update Settings] をクリックします。

表 13-1 (P.13-21)の説明を参考にして、次の各設定値を設定します。

#### 図 13-8 [Edit Update Settings] ページ

Edit Update Settings

| Update Settings for Security Services |                                                                                                    |                                                                                              |                                                                                            |  |  |  |
|---------------------------------------|----------------------------------------------------------------------------------------------------|----------------------------------------------------------------------------------------------|--------------------------------------------------------------------------------------------|--|--|--|
| Update Servers (images):              | The update servers will be used to obtain <b>update images</b> for the following services:<br>- Feature Key updates<br>- Time zone rules<br>- TranPort AsyncOS upgrades |                                                                                              |                                                                                            |  |  |  |
|                                       | œ                                                                                                    | IronPort Update Servers                                                                      |                                                                                            |  |  |  |
|                                       | 0                                                                                                    | Local Update Serv                                                                            | ers (location of update image files)                                                       |  |  |  |
|                                       |                                                                                                    | Base Url (all<br>services except<br>Time zone rules<br>and IronPort<br>AsyncOS<br>upgrades): | http://downloads.ironport.com/ Port:  Port:  Port:  Port:  Port:  Port:  Password:  Retype |  |  |  |
|                                       |                                                                                                    | Base Url (Time<br>zone rules and<br>IronPort<br>AsyncOS<br>upgrades):                        | Password: format: downloads.example.com:80                                                 |  |  |  |
| Update Servers (list):                | The URL will be used to obtain the <b>list of available updates</b> for the following services:<br>- Time zone rules<br>- IronPort AsyncOS upgrades                     |                                                                                              |                                                                                            |  |  |  |
|                                       | œ                                                                                                    | IronPort Update S                                                                            | ervers                                                                                     |  |  |  |
|                                       | 0                                                                                                    | Local Update Serv                                                                            | ers (location of list of available updates file)                                           |  |  |  |
|                                       |                                                                                                    | Full Url                                                                                     | Port: ⑦ Port: ⑦ Authentication (optional):                                                 |  |  |  |
|                                       |                                                                                                    |                                                                                              | Password:                                                                                  |  |  |  |
| Automatic Updates:                    |                                                                                                    | Enable automatic<br>Update Interva                                                           | updates for Time zone rules                                                                |  |  |  |
| Interface:                            | Aut<br>Inter                                                                                                    | o Select<br>face section applie:                                                             | s only to Time zone rules and IronPort AsyncOS upgrades                                    |  |  |  |
| Proxy Servers (optional):             | нття                                                                                                    | Proxy Server                                                                                 |                                                                                            |  |  |  |
|                                       | If a<br>- Fea<br>- Tin<br>- Iro                                                                                                    | n HTTP proxy serve<br>ature Key updates<br>ne zone rules<br>nPort AsyncOS upgi               | r is defined it will be used to update the following services:<br>rades                    |  |  |  |
|                                       |                                                                                                    | HTTP Proxy N                                                                                 | Port: 80                                                                                   |  |  |  |
|                                       |                                                                                                    | Userr                                                                                        | name:                                                                                      |  |  |  |
|                                       |                                                                                                    | Pass                                                                                         | word:                                                                                      |  |  |  |
|                                       |                                                                                                    | Retype Pass                                                                                  | word:                                                                                      |  |  |  |
|                                       |                                                                                                    | HTTPS Proxy Server                                                                           |                                                                                            |  |  |  |
|                                       | If an HTTPS proxy server is a<br>- Time zone rules<br>- IronPort AsyncOS upgrades                                                                                       |                                                                                              | er is defined it will be used to update the following services: rades                      |  |  |  |
|                                       |                                                                                                    | HTTPS Proxy N                                                                                | lame: Port: 80                                                                             |  |  |  |
|                                       |                                                                                                    | Userr                                                                                        | name:                                                                                      |  |  |  |
|                                       |                                                                                                    | Pass                                                                                         | word:                                                                                      |  |  |  |
|                                       |                                                                                                    | Retype Pass                                                                                  | word:                                                                                      |  |  |  |

- **ステップ2** [Update Servers (images)] セクションで、アップデートとアップグレード用のイメージのダウンロード 元のサーバを指定します。
- **ステップ3** [Update Servers (list)] セクションで、使用可能なアップデートおよび AsyncOS アップグレードのリストの取得の設定を指定します。
- **ステップ4**時間帯ルールおよびインターフェイスの設定を指定します。

Γ

**ステップ5** (任意) プロキシ サーバの設定を指定します。

ステップ6 変更を送信し、保存します。

### CLI からのアップデートおよびアップグレード設定値の設定

updateconfig コマンドを使用すると、Cisco IronPort アプライアンスにサービス アップデートおよび AsyncOS アップグレードを探す場所を指示できます。リモート アップグレードの場合、updateconfig コマンドを発行して、アプライアンスがその目的でローカル アップデート サーバを使用するように設 定します。

sma.example.com> updateconfig

Update URL: Service (images): \_\_\_\_\_ \_\_\_\_\_ Feature Key updates http://downloads.ironport.com/asyncos IronPort Servers Timezone rules IronPort Servers IronPort AsyncOS upgrades Service (list): Update URL: \_\_\_\_\_ Timezone rules IronPort Servers IronPort AsyncOS upgrades TronPort Servers Update interval: 5m Proxy server: not enabled HTTPS Proxy server: not enabled Choose the operation you want to perform: - SETUP - Edit update configuration. []> setup For the following services, please select where the system will download updates from: Service (images): Update URL: \_\_\_\_\_ Feature Key updates http://downloads.ironport.com/asvncos 1. Use Cisco IronPort update servers (http://downloads.ironport.com) 2. Use own server [1]> 2 Enter the HTTP base URL of the update server using the format (http://optionalname:password@local.server:port/directory/). The default HTTP port is 80; you do not need to specify the port unless you wish to use a non-standard port. The optional username/password will be presented using HTTP BASIC AUTH. [http://downloads.ironport.com/]>enter URL of the local server here

忘れずに変更を確定してください。

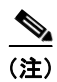

ping コマンドを使用すると、アプライアンスがローカル サーバに接続できることを確認できます。また、telnet コマンドを使用してローカル サーバのポート 80 に Telnet 接続することで、ローカル サーバが該当のポートをリッスンしていることが確認できます。

### アップグレードする前に:重要な手順

次の手順を実行して、アップグレードの準備を行います。

- **ステップ1** 次のようにして、データの消失を防止する、または最小限に抑えます。
  - 新しいアプライアンスに十分なディスク容量があり、転送される各データタイプに同等以上のサイズが割り当てられていることを確認します。「使用可能な最大ディスク領域」(P.13-58)を参照してください。
  - ディスク領域についての何らかの警告を受け取った場合は、アップグレードを開始する前に、ディ スク領域に関する問題をすべて解決してください。
- **ステップ 2** アプライアンスから、XML コンフィギュレーション ファイルを保存します。
- **ステップ3** セーフリスト/ブロックリスト機能を使用している場合は、リストをボックスからエクスポートします。
- **ステップ 4** CLI からアップグレードを実行している場合は、suspendlistener コマンドを使用してリスナーを停止 します。GUI からアップグレードを実行した場合は、自動的にリスナーの一時停止が発生します。
- ステップ 5 メール キューとデリバリ キューを解放します。
- **ステップ6** アップグレード設定が希望どおりに設定されていることを確認します。「アップグレードおよびサービスアップデートの設定」(P.13-20)を参照してください。

### GUI からの AsyncOS のアップグレード

AsyncOS をアップグレードするには、次の手順を実行します。

- **ステップ1**「アップグレードする前に:重要な手順」(P.13-25)に示された作業を完了したことを確認します。
- **ステップ 2** セキュリティ管理アプライアンスで、[Management Appliance] > [System Administration] > [System Upgrade] を選択します。
- **ステップ 3** [Available Upgrades] をクリックします。

[Available Upgrades] ページが表示されます。

- ステップ4 利用可能なアップグレードのリストから、アップグレードを選択します。
- ステップ5 アップグレード前に設定ディレクトリに現在の設定を保存する場合は、[Upgrade Preparation] セクションでチェックボックスをオンにします。この設定が推奨されます。また、テキスト フィールドにメール アドレスを入力することで、選択した電子メールにこのパスワード ファイルを送信できます。

このセクションでは、[Configuration File] チェックボックスの [Mask Passwords] をオンにすること で、コンフィギュレーション ファイルにパスワードが表示されないようにすることもできます。

- **ステップ6** [Begin Upgrade] をクリックします。ページの上部に経過表示バーが表示されます。変更の確定や新しいライセンス契約書への合意を1回以上求められる場合があります。
- **ステップ7** アップグレードを完了するには、[Continue] をクリックします。
- ステップ8 アップグレードが完了すると、アプライアンスをリブートするように求められます。
- **ステップ 9** [Reboot Now] をクリックします。

ステップ 10 他の推奨される作業については、「アップグレード後」(P.13-27)を参照してください。

### CLI を使用したアップグレードの実行

AsyncOS アップグレードを取得する場所(ローカル サーバまたは Cisco IronPort サーバ)を指定する には、updateconfig コマンドを実行します。アップグレードをインストールするには、upgrade コマ ンドを実行します。デフォルトでは、upgrade コマンドを入力すると、アプライアンスは Cisco IronPort アップグレード サーバに最新のアップデートを問い合わせます。

(注)

6.5 以前のバージョンの AsyncOS では、AsyncOS のアップグレードの取得に upgradeconfig コマンド が使用されていました。このコマンドは、現在サポートされていません。

(注)

アップグレード中は、さまざまなプロンプトを一時停止のまま長時間放置しないでください。TCP セッションがダウンロード中にタイムアウトしてしまった場合、アップグレードが失敗する可能性があ ります。

アップグレードする前に、「アップグレードする前に:重要な手順」(P.13-25)の関連する手順を完了 します。

upgrade コマンドを発行して、利用可能なアップグレードのリストを表示します。リストから目的の アップグレードを選択して、インストールします。メッセージを確認するか、ライセンス契約を読ん で、同意するように求められる場合があります。

Welcome to the IronPort M650 Security Management(tm) Appliance

sma.example.com> upgrade

Would you like to save the current configuration to the configuration directory before upgrading? [Y]> y  $% \left[ X_{1}^{2}\right] =0$ 

Would you like to email the current configuration before upgrading? [N]> y

Do you want to include passwords? Please be aware that a configuration without passwords will fail when reloaded with loadconfig. [Y]>  $\rm y$ 

Enter email addresses. Separate multiple addresses with commas.
[]> email@example.com

Upgrades available: 1. AsyncOS test.test

[1] > 1

Performing an upgrade may require a reboot of the system after the upgrade is applied. You may log in again after this is done. Do you wish to proceed with the upgrade? [Y] > y

Preserving configuration ... Finished preserving configuration Cisco IronPort Security Management Appliance(tm) Upgrade

Warning: The 5.7 configuration master will be deleted on upgrade. All settings in that configuration master will be deleted and will not be recoverable.

Do you wish to proceed with the upgrade? [y] > y

```
Finding partitions... done.
Setting next boot partition to current partition as a precaution... done.
Erasing new boot partition... done.
Installing application... done.
Installing CASE... done.
Installing Sophos Anti-Virus... done.
Reinstalling AsyncOS... done.
Installing Scanners... done.
Installing Brightmail Anti-Spam... done.
Installing Tracking Tools... done.
Configuring AsyncOS disk partitions... done.
Configuring AsyncOS user passwords... done.
Configuring AsyncOS network interfaces... done.
Configuring AsyncOS timezone... done.
Moving new directories across partitions... done.
Syncing... done.
Reinstalling boot blocks... done.
Will now boot off new boot partition... done.
Upgrade complete. It will be in effect after this mandatory reboot.
Upgrade installation finished.
Enter the number of seconds to wait before forcibly closing connections.
[30]>
```

アップグレードが完了したら、「アップグレード後」(P.13-27)の作業を実行します。

### アップグレード後

ſ

アップグレードが完了したら、次の手順を実行します。

- (関連する電子メールセキュリティアプライアンスのある導入環境の場合)リスナーを再度イネーブルにします。
- 自動アップデート用の設定が AsyncOS アップグレードのダウンロードに使用する設定とは異なっている場合、これらの設定を適宜調整します。「アップグレードおよびサービス アップデートの設定」(P.13-20)を参照してください。
- システムが最新の Configuration Master をサポートするように設定します。「Configuration Master を使用するための設定の概要」(P.8-2)を参照してください。
- 設定を保存するかどうか判断します。詳細については、「コンフィギュレーション設定の保存とインポート」(P.13-50)を参照してください。

# AsyncOS の以前のバージョンへの復元

緊急時には、前の認定バージョンの AsyncOS に戻すことができます。

アップグレードによって主要なサブシステムの一方向の変換が行われるため、バージョンの復元プロセスは複雑であり、Cisco IronPort 品質保証チームの認定が必要です。復元できるのは、前の2つのバージョンの中の1つだけです。最初にこの機能がサポートされた AsyncOS バージョンは AsyncOS 6.5 です。これよりも前のバージョンの AsyncOS はサポートされていません。

アプライアンス上のすべてのデータをクリアし、新しい、クリーンな設定から始める場合は、現在実行 中のビルドに戻すこともできます。

### 復元による影響に関する重要な注意事項

Cisco IronPort アプライアンスにおける revert コマンドの使用は、非常に破壊的な操作になります。 このコマンドにより、すべての設定ログとデータベースが破壊されます。さらに、復元ではアプライア ンスが再設定されるまでメール処理が中断されます。このコマンドはすべての設定を破壊するため、 revert コマンドを発行する場合は、Cisco IronPort アプライアンスへの物理的なローカル アクセスを 必ず用意するようにしてください。

警告

戻し先のバージョンのコンフィギュレーション ファイルが必要です。 コンフィギュレーション ファイ ルには、後方互換性が*ありません*。

### AsyncOS 復元の実行

前の認定バージョンの AsyncOS に復元するには、次の手順を実行します。

- **ステップ1** 戻し先のバージョンのコンフィギュレーション ファイルがあることを確認してください。コンフィ ギュレーション ファイルには、後方互換性がありません。
- ステップ2 アプライアンスの現在の設定のバックアップ コピーを、(パスワードをマスクしない状態で)別のマシンに保存します。それには、電子メールで自分に送信したり、ファイルを FTP で転送します。簡単に行うには、mailconfig CLI コマンドを実行すると、アプライアンスの現在のコンフィギュレーションファイルが指定したメール アドレスに送信されます。

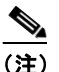

復元後にロードするのは、このコンフィギュレーション ファイルではありません。

- **ステップ3** セーフリスト/ブロックリスト機能を使用する場合は、セーフリスト/ブロックリスト データベースを 別のマシンにエクスポートします。
- **ステップ 4** 電子メール セキュリティ アプライアンスで、すべてのリスナーを一時停止します。
- **ステップ 5** メール キューが空になるまで待ちます。
- **ステップ6** バージョンを戻すアプライアンスの CLI にログインします。

revert コマンドを実行すると、いくつかの警告プロンプトが出されます。これらの警告プロンプトに 同意すると、すぐにバージョンを戻す動作が開始します。このため、復元前の手順を完了するまで、復 元プロセスを開始しないでください。

ステップ7 コマンドライン プロンプトから revert コマンドを入力し、プロンプトに応答します。

次に、revert コマンドの例を示します。

m650p03.prep> revert

This command will revert the appliance to a previous version of AsyncOS.

WARNING: Reverting the appliance is extremely destructive. The following data will be destroyed in the process: - all configuration settings (including listeners) - all log files - all databases (including messages in Virus Outbreak and Policy quarantines) - all reporting data (including saved scheduled reports) - all message tracking data - all Cisco IronPort Spam Quarantine message and end-user safelist/blocklist data

Only the network settings will be preseved. Before running this command, be sure you have: - saved the configuration file of this appliance (with passwords unmasked) - exported the Cisco IronPort Spam Quarantine safelist/blocklist database to another machine (if applicable) - waited for the mail queue to empty Reverting the device causes an immediate reboot to take place. After rebooting, the appliance reinitializes itself and reboots again to the desired version. Do you want to continue? yes Are you sure you want to continue? yes Available versions \_\_\_\_\_ 1. 7.2.0-390 2. 6.7.6-020 Please select an AsyncOS version: 1 You have selected "7.2.0-390". Reverting to "testing" preconfigure install mode. The system will now reboot to perform the revert operation. **ステップ8** アプライアンスが2回リブートするまで待ちます。 **ステップ9** CLI を使用してアプライアンスにログインします。

- **ステップ 10** 戻し先のバージョンの XML コンフィギュレーション ファイルをロードします。
- **ステップ 11** セーフリスト/ブロックリスト機能を使用する場合は、セーフリスト/ブロックリスト データベースを インポートして復元します。
- **ステップ 12** 電子メール セキュリティ アプライアンスで、すべてのリスナーを再びイネーブルにします。
- ステップ 13 変更を保存します。 これで、復元が完了した Cisco IronPort アプライアンスは、選択された AsyncOS バージョンを使用し て稼働します。

ſ

(注) 復元が完了して、Cisco IronPort アプライアンスへのコンソール アクセスが再び利用可能になるまでには、15~20分かかります。

# アップデートについて

サービス アップデートは定期的にダウンロード可能にできます。これらのダウンロードの設定を指定 するには、「アップグレードおよびサービス アップデートの設定」(P.13-20)を参照してください。

### Cisco IronPort Web 使用率制御の URL カテゴリ セット アップデートに ついて

セキュリティ管理アプライアンス上の一連の URL カテゴリのアップデートについては、次を参照して ください。

- 「URL カテゴリ セットの更新と中央集中型コンフィギュレーション管理」(P.8-25)
- 「URL カテゴリ セットの更新とレポート」(P.5-28)

# 生成されたメッセージの返信アドレスの設定

次の場合に対して、AsyncOS で生成されたメールのエンベロープ送信者を設定できます。

- バウンス メッセージ
- レポート

返信アドレスの表示、ユーザ、およびドメイン名を指定できます。ドメイン名に仮想ゲートウェイ ド メインの使用を選択することもできます。

GUI の [System Administration] メニューから利用できる [Return Addresses] ページを使用するか、 CLI で addressconfig コマンドを使用します。

#### 図 13-9 [Return Addresses] ページ

**Return Addresses** 

| Return Addresses for System-Generated Email |                                                                          |  |  |  |  |
|---------------------------------------------|--------------------------------------------------------------------------|--|--|--|--|
| Bounce Messages:                            | "Mail Delivery System" <mailer-daemon@hostname></mailer-daemon@hostname> |  |  |  |  |
| Reports:                                    | "IronPort Reporting" <reporting@hostname></reporting@hostname>           |  |  |  |  |
| All Other Messages:                         | "Mail Delivery System" <mailer-daemon@hostname></mailer-daemon@hostname> |  |  |  |  |
|                                             | Edit Settings                                                            |  |  |  |  |

システムで生成された電子メール メッセージの返信アドレスを GUI で変更するには、[Return Addresses] ページで [Edit Settings] をクリックします。1 つまたは複数のアドレスを変更して [Submit] をクリックし、変更を保存します。

# アラートの管理

アラートとは、Cisco IronPort アプライアンスで発生しているイベントに関する情報が記載されてい る、電子メールによる通知のことです。これらのイベントにはマイナーからメジャーまでの重要度(ま たは重大度)レベルがあり、一般的にアプライアンスの特定のコンポーネントまたは機能に関連してい ます。アラートは、Cisco IronPort アプライアンスで生成されます。どのアラートメッセージがどの ユーザに送信され、イベントの重大度がどの程度である場合にアラートが送信されるかは、非常にきめ 細かなレベルで指定できます。アラートの管理は、GUIの[Management Appliance]>[System Administration]>[Alerts] ページで行います(または、CLI で alertconfig コマンドを使用します)。

### アラートの概要

次の機能によって、電子メール通知の動作が制御されます。

- アラート:電子メール通知を受け取るアラートを作成します。アラートは、アラートの受信者(受信アラートの電子メールアドレス)と、アラート通知(重大度とアラートタイプを含む)で構成されています。
- アラート設定:アラート機能の全般的な動作を指定します。たとえば、アラートの送信者 (FROM:)のアドレス、重複アラートを送信する秒間隔、および AutoSupport をイネーブルにする かどうか(および、オプションで週次 AutoSupport レポートを送信するかどうか)などを指定し ます。

### アラート:アラート受信者、アラート分類、および重要度

アラートとは、ハードウェア問題などの特定の機能についての情報が含まれている電子メールメッ セージまたは通知であり、アラートの受信者に送信されます。アラート受信者とは、アラート通知が送 信される電子メールアドレスのことです。通知に含まれる情報は、アラートの分類と重大度によって 決まります。どのアラート分類を、どの重大度で、特定のアラート受信者に送信するかを指定できま す。アラートエンジンを使用して、受信者に送信されるアラートを詳細に制御できます。たとえば、 重大度レベルが Critical であり、アラートタイプが System の場合など、特定のタイプのアラートのみ が受信者に送信されるようにシステムを設定できます。また、一般的な設定値も設定できます(「ア ラート設定値の設定」(P.13-35)を参照してください)。すべてのアラートのリストについては、「ア ラートリスト」(P.13-36)を参照してください。

#### アラートの分類

AsyncOS では、次のアラート分類を送信します。

- システム
- ハードウェア

#### 重大度

アラートは、次の重大度に従って送信されます。

- Critical: すぐに対処が必要な問題
- Warning:今後モニタリングが必要な問題またはエラー。すぐに対処が必要な可能性もあります
- Info:このデバイスのルーティン機能で生成される情報

### アラート設定

ſ

アラート設定では、アラートの全般的な動作と設定を制御します。設定には次のような項目がありま す。

- RFC 2822 Header From:アラートを送信するタイミング(アドレスを入力するか、デフォルトの「alert@<hostname>」を使用します)。また、alertconfig -> from コマンドを使用して、この値を CLI で設定することもできます。
- 重複したアラートを送信するまでに待機する秒数の初期値。
- 重複したアラートを送信するまでに待機する秒数の最大値。
- AutoSupport のステータス (イネーブルまたはディセーブル)。
- Information レベルのシステム アラートを受信するように設定されたアラート受信者への、 AutoSupport の週次ステータス レポートの送信。

#### 重複したアラートの送信

AsyncOS が重複したアラートを送信するまでに待機する秒数の初期値を指定できます。この値を0に 設定した場合、重複したアラートのサマリーは送信されず、代わりにすべての重複したアラートがリア ルタイムに送信されます(短時間に大量の電子メールを受信する可能性があります)。重複したアラー トを送信するまでに待機する秒数は、アラートを送信するたびに増加します。この増加は、待機する秒 数に、直前の間隔の2倍を加えたものになります。つまり、待機時間が5秒間の場合、アラートは5秒 後、15秒後、35秒後、75秒後、155秒後、315秒後といった間隔で送信されます。

最終的に、送信間隔は非常に長くなります。[Maximum Number of Seconds to Wait Before Sending a Duplicate Alert] フィールドを使用して、待機間隔の秒数に制限を設けることができます。たとえば、 初期値を5秒に設定し、最大値を60秒に設定すると、アラートは5秒後、15秒後、35秒後、60秒後、 120秒後といった間隔で送信されます。

### アラートの配信

アラート メッセージは Cisco IronPort アプライアンス内の問題の通知に使用されるため、送信に AsyncOS の標準メール配信システムを使用しません。代わりに、アラート メッセージは AsyncOS で 重大なシステム故障が発生しても動作するように設計された、個別に並行動作する電子メール システ ムで処理されます。

アラートメール システムは、AsyncOS と同一の設定を共有しません。このため、アラートメッセージは、次のように他のメール配信とは若干異なる動作をする可能性があります。

- アラートメッセージは、標準の DNS MX レコードおよび A レコードのルックアップを使用して配信されます。
  - 5.X よりも前の AsyncOS バージョンでは、アラート メッセージに SMTP ルートが使用されません。
  - アラート メッセージは DNS エントリを 30 分間キャッシュし、そのキャッシュは 30 分ごとに リフレッシュされます。このため、DNS 障害時にもアラートが出力されます。
- アラートメッセージはワークキューを通過しないため、ウイルスまたはスパムのスキャン対象外です。メッセージフィルタまたはコンテンツフィルタの処理対象にも含まれません。
- アラートメッセージは配信キューを通過しないため、バウンスのプロファイルまたは送信先制御の制限には影響を受けません。

### Cisco IronPort AutoSupport

Cisco IronPort による十分なサポートと今後のシステム変更の設計を可能にするため、システムで生成 されたすべてのアラートメッセージを Cisco IronPort Systems に送信するように Cisco IronPort アプラ イアンスを設定できます。「AutoSupport」と呼ばれるこの機能は、Cisco IronPort カスタマー サポー トによるお客様のニーズへのプロアクティブな対応に役立ちます。また、AutoSupport はシステムの稼 働時間、status コマンドの出力、および使用されている AsyncOS バージョンを通知するレポートを毎 週送信します。

デフォルトでは、アラートタイプが System で重大度レベルが Information のアラートを受信するよう に設定されているアラート受信者は、Cisco IronPort に送信される各メッセージのコピーを受信しま す。内部にアラートメッセージを毎週送信しない場合は、この設定をディセーブルにできます。この 機能をイネーブルまたはディセーブルにするには、「アラート設定値の設定」(P.13-35)を参照してく ださい。

### アラート メッセージ

アラート メッセージは標準的な電子メール メッセージです。Header From: アドレスは設定できます が、メッセージのその他の部分は自動的に生成されます。

### アラートの From アドレス

Header From: アドレスは、GUI で [Edit Settings] ボタンをクリックするか、CLI (『Cisco IronPort AsyncOS CLI Reference Guide』を参照)を使用して設定できます。

### アラートの件名

アラートメッセージの件名は、次の形式になります。 Subject: [severity]-[hostname]: ([class]) short message

### アラート メッセージの例

Date: 23 Mar 2007 21:10:19 +0000 To: joe@example.com From: Cisco IronPort M650 Alert [alert@example.com] Subject: Critical-example.com: (AntiVirus) update via http://newproxy.example.com failed The Critical message is: update via http://newproxy.example.com failed Version: 6.0.0-419 Serial Number: XXXXXXXXX-XXXXXX Timestamp: Tue May 10 09:39:24 2007 For more information about this error, please see http://support.ironport.com If you need further information, contact your support provider.

### アラート受信者の管理

ſ

GUI にログインして、[System Administration] > [Alerts] を選択します。(GUI へのアクセス方法の詳細については、「セキュリティ管理アプライアンスへのアクセス」(P.2-8)を参照してください)。

#### 図 13-10 [Alerts] ページ

#### Alerts

Success — The recipient has been saved.

| Alert Recipients                                                       |          |               |           |               |  |  |
|------------------------------------------------------------------------|----------|---------------|-----------|---------------|--|--|
| Add Recipient                                                          |          |               |           |               |  |  |
| Recipient Address                                                      | 5        | System        | Hardware  | Delete        |  |  |
| admin@ironport.com                                                     |          | All           | All       | ŵ             |  |  |
|                                                                        |          |               |           |               |  |  |
| Alert Settings                                                         |          |               |           |               |  |  |
| From Address to Use When Sending                                       | Alerts:  | Automatically | Generated |               |  |  |
| Initial Number of Seconds to Wait Before Se<br>Duplicat                | 300      |               |           |               |  |  |
| Maximum Number of Seconds to Wait Before Sending a<br>Duplicate Alert: |          | 3600          |           |               |  |  |
| IronPort AutoS                                                         | Support: | Disabled      |           |               |  |  |
|                                                                        |          |               |           | Edit Settings |  |  |

#### <u>》</u> (注)

システムのセットアップ時に AutoSupport をイネーブルにした場合、指定した電子メール アドレスは デフォルトで、すべての重大度およびクラスのアラートを受信します。この設定はいつでも変更できま す。

[Alerts] ページは、既存のアラート受信者およびアラート設定のリストを表示します。

[Alerts] ページからは、次の操作ができます。

- アラート受信者の追加、設定、または削除。
- アラート設定値の変更。

### 新規アラート受信者の追加

新規アラート受信者を追加するには、次の手順を実行します。

ステップ1 [Alerts] ページで [Add Recipient] をクリックします。[Add Alert Recipients] ページが表示されます。

#### 図 13-11 アラート受信者の追加

#### **Add Alert Recipient**

| Alert Recipient    |                                               |            |           |        |  |  |  |
|--------------------|-----------------------------------------------|------------|-----------|--------|--|--|--|
| Recipient Address: | Separate multiple email addresses with commas |            |           |        |  |  |  |
|                    | Alert Severities to Receive                   |            |           |        |  |  |  |
|                    | All                                           | Critical ? | Warning ? | Info 🕐 |  |  |  |
| Alert Type         |                                               |            |           |        |  |  |  |
| System             |                                               |            |           |        |  |  |  |
| Hardware           |                                               |            |           |        |  |  |  |
|                    | -                                             |            | -         | -      |  |  |  |

#### Cancel

**ステップ2** 受信者の電子メール アドレスを入力します。複数のアドレスをカンマで区切って入力することもできます。

Submit

- ステップ3 アラート受信者が受信するアラート重大度を選択します。
- ステップ4 [Submit] をクリックして、アラート受信者を追加します。

**ステップ 5** 変更を保存します。

#### 既存のアラート受信者の設定

既存のアラート受信者を編集するには、次の手順を実行します。

- **ステップ1** [Alert Recipients] のリストからアラート受信者をクリックします。[Configure Alert Recipient] ページ が表示されます。
- ステップ2 アラート受信者の設定を変更します。
- ステップ3 変更を送信し、保存します。

### アラート受信者の削除

アラート受信者を削除するには、次の手順を実行します。

- **ステップ1** [Alert Recipient] のリストから、アラート受信者に対応するゴミ箱アイコンをクリックします。
- **ステップ2** 表示される警告ダイアログで [Delete] をクリックして削除を確認します。
- **ステップ3** 変更を保存します。

### アラート設定値の設定

アラート設定は、セキュリティ管理アプライアンスが送信するすべてのアラートに適用されます。

### アラート設定値の編集

ſ

アラート設定値を編集するには、次の手順を実行します。

ステップ1 [Alerts] ページで [Edit Settings] をクリックします。[Edit Alert Settings] ページが表示されます。

#### 図 13-12 アラート設定値の編集

Edit Alert Settings

| Alert Settings                           |                                                                                                    |  |  |
|------------------------------------------|----------------------------------------------------------------------------------------------------|--|--|
| From Address to Use When Sending Alerts: | 0                                                                                                    |  |  |
|                                          | Automatically generated     (example: IronPort C60 Alert <alert@host.example.com>)</alert@host.example.com> |  |  |
| Wait Before Sending a Duplicate Alert:   | ✓ Enable                                                                                                    |  |  |
|                                          | 300 Initial Number of Seconds to Wait Before Sending a<br>Duplicate Alert                                   |  |  |
|                                          | 3600 Maximum Number of Seconds to Wait Before Sending a<br>Duplicate Alert                                  |  |  |
| IronPort AutoSupport:                    | ✓ Enable                                                                                                    |  |  |
|                                          | Send copy of weekly AutoSupport reports to System Information<br>Alert recipients.                          |  |  |
| Cancel                                   | Submit                                                                                                    |  |  |

- **ステップ2** アラートの送信に使用する Header From: アドレスを入力するか、[Automatically generated] (「alert@<hostname>」を自動生成)を選択します。
- **ステップ3** 重複したアラートを送信するまでに待機する秒数を指定する場合は、チェックボックスをオンにしま す。詳細については、「重複したアラートの送信」(P.13-32)を参照してください。
  - 重複したアラートを送信するまでに待機する秒数の初期値を指定します。
  - 重複したアラートを送信するまでに待機する秒数の最大値を指定します。
- **ステップ 4** 必要に応じて、[Cisco IronPort AutoSupport] オプションを選択して、AutoSupport をイネーブルにします。AutoSupport の詳細については、「Cisco IronPort AutoSupport」(P.13-32)を参照してください。
  - AutoSupport がイネーブルの場合、Information レベルのシステム アラートを受信するように 設定されたアラート受信者に、週次 AutoSupport レポートが送信されます。チェックボックス を使用して、これをディセーブルにできます。
- ステップ 5 変更を送信し、保存します。

### アラート リスト

次の表に、アラート名、説明、および重大度など、アラートを分類別に示します。

### ハードウェア アラート

表 13-2 には、アラートの説明やアラートの重大度など、AsyncOS によって生成される可能性のあるさ まざまなハードウェア アラートを示してあります。

表 13-2 ハードウェア アラートのリスト

| アラート名               | 説明                           | 重大度         |
|---------------------|------------------------------|-------------|
|                     | インターフェイス エラーを検出した場合に送信さ      | Warning     |
| INTERFACE.ERRORS    | れます。                         |             |
| MAIL.MEASUREMENTS_  | ディスク パーティションが 75 % の使用率に近づい  | Warning     |
| FILESYSTEM          | た場合に送信されます。                  |             |
| MAIL.MEASUREMENTS_  | ディスク パーティションが 90%の使用率に達した    | Critical    |
| FILESYSTEM.CRITICAL | 場合(95%、96%、97%など)に送信されます。    |             |
| SYSTEM.RAID_EVENT_  | 重大な RAID-event が発生した場合に送信されま | Warning     |
| ALERT               | す。                           |             |
| SYSTEM.RAID_EVENT_  | RAID-event が発生した場合に送信されます。   | Information |
| ALERT_INFO          |                              |             |

### システム アラート

ſ

表 13-3 には、アラートの説明やアラートの重大度など、AsyncOS によって生成される可能性のあるさ まざまなシステム アラートを示してあります。 表 13-3 システム アラートのリスト

| アラート名                                                         | 説明                                                                                  | 重大度         |
|---------------------------------------------------------------|-------------------------------------------------------------------------------------|-------------|
| COMMON.APP_FAILU<br>RE                                        | 不明なアプリケーション障害が発生した場合に送信され<br>ます。                                                    | Critical    |
| COMMON.KEY_EXPI<br>RED_ALERT                                  | 機能キーの有効期限が切れた場合に送信されます。                                                             | Warning     |
| COMMON.KEY_EXPI<br>RING_ALERT                                 | 機能キーの有効期限が切れる場合に送信されます。                                                             | Warning     |
| COMMON.KEY_FINAL<br>_<br>EXPIRING_ALERT                       | 機能キーの有効期限が切れる場合の最後の通知として送<br>信されます。                                                 | Warning     |
| DNS.BOOTSTRAP_F<br>AILED                                      | アプライアンスがルート DNS サーバに問い合わせるこ<br>とができない場合に送信されます。                                     | Warning     |
| INTERFACE.<br>FAILOVER.FAILURE_<br>BACKUP_DETECTED            | バックアップ NIC ペアリング インターフェイスが故障<br>した場合に送信されます。                                        | Warning     |
| INTERFACE.<br>FAILOVER.FAILURE_<br>BACKUP_RECOVERE<br>D       | NIC ペアのフェールオーバーが復旧した場合に送信され<br>ます。                                                  | Information |
| INTERFACE.FAILOVE<br>R.<br>FAILURE_DETECTED                   | インターフェイス故障により、NIC ペアリング フェール<br>オーバーが検出された場合に送信されます。                                | Critical    |
| INTERFACE.FAILOVE<br>R.<br>FAILURE_DETECTED<br>_NO_<br>BACKUP | インターフェイス故障により NIC ペアリング フェール<br>オーバーは検出されたけれども、バックアップ インター<br>フェイスが利用できない場合に送信されます。 | Critical    |
| INTERFACE.FAILOVE<br>R.<br>FAILURE_RECOVERE<br>D              | NIC ペアのフェールオーバーが復旧した場合に送信され<br>ます。                                                  | Information |
| INTERFACE.FAILOVE<br>R.<br>MANUAL                             | 別のNICペアへの手動フェールオーバーが検出された場合に送信されます。                                                 | Information |
| COMMON.INVALID_FI                                             | 無効なフィルタが存在する場合に送信されます。                                                              | Warning     |
| LDAP.GROUP_QUER<br>Y_<br>FAILED_ALERT                         | LDAP グループ クエリーに失敗した場合に送信されま<br>す。                                                   | Critical    |
| LDAP.HARD_ERROR                                               | LDAP クエリーが(すべてのサーバで試行した後)完全<br>に失敗した場合に送信されます。                                      | Critical    |
| LOG.ERROR.*                                                   | さまざまなロギング エラー。                                                                      | Critical    |

| 表 13-3 | 3 シス | ミテム アラー | トのリスト | (続き) |
|--------|------|---------|-------|------|
|--------|------|---------|-------|------|

| アラート名                                                  | 説明                                                                        | 重大度      |
|--------------------------------------------------------|---------------------------------------------------------------------------|----------|
| MAIL.PERRCPT.LDAP                                      | 各受信者のスキャン時に LDAP グループ クエリーに失<br>敗した場合に送信されます                              | Critical |
| _<br>GROUP_QUERY_FAIL<br>ED                            |                                                                           |          |
| MAIL.QUEUE.ERROR.                                      | メール キューのさまざまなハード エラー。                                                     | Critical |
| MAIL.RES_CON_STA<br>RT_<br>ALERT.MEMORY                | メモリ使用率がシステム リソース節約しきい値を超過し<br>た場合に送信されます。                                 | Critical |
| MAIL.RES_CON_STA<br>RT_<br>ALERT.QUEUE_SLO<br>W        | メール キューが過負荷となり、システム リソース節約<br>がイネーブルになった場合に送信されます。                        | Critical |
| MAIL.RES_CON_STA<br>RT_<br>ALERT.QUEUE                 | キュー使用率がシステム リソース節約しきい値を超過し<br>た場合に送信されます。                                 | Critical |
| MAIL.RES_CON_STA<br>RT_<br>ALERT.WORKQ                 | ワーク キューのサイズが大きすぎるため、リスナーが一<br>時停止された場合に送信されます。                            | Critical |
| MAIL.RES_CON_STA<br>RT_<br>ALERT                       | アプライアンスが「リソース節約」モードに入った場合<br>に送信されます。                                     | Critical |
| MAIL.RES_CON_STO<br>P_<br>ALERT                        | アプライアンスの「リソース節約」モードが解除された<br>場合に送信されます。                                   | Critical |
| MAIL.WORK_QUEUE<br>_<br>PAUSED_NATURAL                 | ワーク キューが中断された場合に送信されます。                                                   | Critical |
| MAIL.WORK_QUEUE                                        | ワーク キューが再開された場合に送信されます。                                                   | Critical |
| UNPAUSED_NATURA                                        |                                                                           |          |
| NTP.NOT_ROOT                                           | NTP が root として動作していないため、Cisco IronPort<br>アプライアンスが時刻を調整できない場合に送信されま<br>す。 | Warning  |
| PERIODIC_REPORTS<br>DOMAIN_REPORT.<br>DOMAIN_FILE_ERRO | ドメイン指定ファイルでエラーが検出された場合に送信<br>されます。                                        | Critical |
| PERIODIC_REPORTS<br>DOMAIN_REPORT.FIL<br>E_<br>FMPTY   | ドメイン指定ファイルが空の場合に送信されます。                                                   | Critical |
|                                                        |                                                                           |          |

Γ

表 13-3 システム アラートのリスト (続き)

| アラート名                                        | 説明                                                                                                    | 重大度         |
|----------------------------------------------|----------------------------------------------------------------------------------------------------|-------------|
| PERIODIC_REPORTS                             | ドメイン指定ファイルが見つからない場合に送信されま                                                                                   | Critical    |
| Domain_report.fil<br>F                       | す。                                                                                                    |             |
| L_<br>MISSING                                |                                                                                                    |             |
| REPORTD.DATABAS                              | レポート エンジンがデータベースを開けない場合に送信                                                                                  | Critical    |
| E_<br>OPEN_FAILED_ALER<br>T                  | されます。                                                                                                    |             |
| REPORTD.AGGREGA<br>TION_DISABLED_AL<br>ERT   | システムのディスク領域が不足している場合に送信され<br>ます。ログエントリに関するディスク使用率がログ使用<br>率のしきい値を超過すると、reportd は集約をディセー<br>ブルにし、アラートを送信します。 | Warning     |
| REPORTING.CLIENT.<br>UPDATE_FAILED_AL<br>ERT | レポート エンジンがレポート データを保存できなかっ<br>た場合に送信されます。                                                                   | Warning     |
| REPORTING.CLIENT.<br>JOURNAL.FULL            | レポート エンジンが新規データを保存できない場合に送<br>信されます。                                                                        | Critical    |
| REPORTING.CLIENT.<br>JOURNAL.FREE            | レポート エンジンが再び新規データを保存できるように<br>なった場合に送信されます。                                                                 | Information |
| PERIODIC_REPORTS                             | レポート エンジンがレポートを作成できない場合に送信                                                                                  | Critical    |
| REPORT_TASK.BUIL<br>D_                       | 24659.                                                                                                    |             |
| FAILURE_ALERT                                |                                                                                                    |             |
| PERIODIC_REPORTS                             | レポートを電子メールで送信できなかった場合に送信さ<br>れます                                                                            | Critical    |
| REPORT_TASK.EMAI<br>L_<br>FAILURE ALERT      |                                                                                                    |             |
| PERIODIC_REPORTS                             | レポートをアーカイブできなかった場合に送信されま す                                                                                  | Critical    |
| REPORT_TASK.ARC<br>HIVE_FAILURE_ALER<br>T    |                                                                                                    |             |
| SENDERBASE.ERRO<br>R                         | SenderBase からの応答を処理中にエラーが発生した場<br>合に送信されます。                                                                 | Information |
| SMAD.ICCM.ALERT_<br>PUSH_FAILED              | 1 台以上のホストでコンフィギュレーションのプッシュ<br>に失敗した場合に送信されます。                                                               | Warning     |
| SMAD.TRANSFER.<br>TRANSFERS_STALLE<br>D      | SMA ログがトラッキング データを 2 時間取得できな<br>かった場合、またはレポーティング データを 6 時間取得<br>できなかった場合に送信されます。                            | Warning     |
| SMTPAUTH.FWD_SE<br>RVER_FAILED_ALER<br>T     | SMTP 認証転送サーバが到達不能である場合に送信されます。                                                                              | Warning     |

| 表 13-3 | システム アラートのリスト | (続き) |
|--------|---------------|------|
|--------|---------------|------|

| アラート名                                               | 説明                                                        | 重大度         |
|-----------------------------------------------------|-----------------------------------------------------------|-------------|
| SMTPAUTH.LDAP_Q<br>UERY_FAILED                      | LDAP クエリーが失敗した場合に送信されます。                                  | Warning     |
| SYSTEM.HERMES_<br>SHUTDOWN_FAILUR<br>E.<br>REBOOT   | リブート中のシステムをシャットダウンしている際に問<br>題が発生した場合に送信されます。             | Warning     |
| SYSTEM.HERMES_<br>SHUTDOWN_FAILUR<br>E.<br>SHUTDOWN | システムをシャットダウンしている際に問題が発生した<br>場合に送信されます。                   | Warning     |
| SYSTEM.<br>RCPTVALIDATION.UP<br>DATE_FAILED         | 受信者検証のアップデートに失敗した場合に送信されま<br>す。                           | Critical    |
| SYSTEM.SERVICE_<br>TUNNEL.DISABLED                  | Cisco IronPort サポート サービス用に作成されたトンネ<br>ルがディセーブルの場合に送信されます。 | Information |
| SYSTEM.SERVICE_<br>TUNNEL.ENABLED                   | Cisco IronPort サポート サービス用に作成されたトンネ<br>ルがイネーブルの場合に送信されます。  | Information |

# ネットワーク設定値の変更

このセクションでは、Cisco IronPort アプライアンスのネットワーク操作の設定に使用する機能につい て説明します。これらの機能では、「システム セットアップ ウィザードの実行」(P.2-10) でシステム セットアップ ウィザードを利用して設定したホスト名、DNS、およびルーティングの設定値に直接ア クセスできます。

- ここでは、次の機能について説明します。
- sethostname
- DNS 設定(GUI で設定。および CLI で dnsconfig コマンドを使用して設定)
- ルーティング設定(GUIで設定。および CLIで routeconfig コマンドと setgateway コマンドを 使用して設定)
- dnsflush
- パスワード

### システム ホスト名の変更

ホスト名は、CLI プロンプトでシステムを識別する際に使用されます。完全修飾ホスト名を入力する必要があります。sethostname コマンドは、Cisco IronPort アプライアンスの名前を設定します。新規ホスト名は、commit コマンドを発行して初めて有効になります。

#### sethostname コマンド

oldname.example.com> sethostname

```
[oldname.example.com] > mail3.example.com
```

oldname.example.com>

ホスト名の変更を有効にするには、commit コマンドを入力する必要があります。ホスト名の変更を確 定すると、CLI プロンプトに新しいホスト名が表示されます。

oldname.example.com> commit

Please enter some comments describing your changes:
[]> Changed System Hostname
Changes committed: Mon Jan 04 12:00:01 2010

プロンプトに新規ホスト名が次のように表示されます。mail3.example.com>

### ドメイン ネーム システム設定値の設定

Cisco IronPort アプライアンスのドメイン ネーム システム (DNS) は、GUI の [Management Appliance] > [Network] > [DNS] ページ、または dnsconfig コマンドを使用して設定できます。 次の設定値を設定できます。

- インターネットの DNS サーバまたはユーザ独自の DNS サーバを利用するか、および使用する サーバ
- DNS トラフィックに使用するインターフェイス
- 逆引き DNS ルックアップがタイムアウトするまで待機する秒数
- DNS キャッシュのクリア

#### DNS サーバの指定

AsyncOS では、インターネットのルート DNS サーバ、ユーザ独自の DNS サーバ、インターネットの ルート DNS サーバ、または指定した権威 DNS サーバを使用できます。インターネットのルート サー バを使用するときは、特定のドメインに使用する代替サーバを指定することもできます。代替 DNS サーバは単一のドメインに適用されるため、該当ドメインに対する権威サーバ(最終的な DNS レコー ドを提供)になっている必要があります。

AsyncOS では、インターネットの DNS サーバを使用しない場合に「スプリット」DNS サーバをサ ポートしています。ユーザ独自の内部サーバを使用している場合は、例外のドメインおよび関連する DNS サーバを指定することもできます。

「スプリット」DNS を設定しているときは、in-addr.arpa (PTR) エントリも同様に設定する必要があ ります。このため、たとえば「.eng」クエリーをネームサーバ 1.2.3.4 にリダイレクトする際に、すべ ての .eng エントリが 172.16 ネットワークにある場合、スプリット DNS 設定に 「eng,16.172.in-addr.arpa」をドメインとして指定する必要があります。

### 複数エントリとプライオリティ

入力する各 DNS サーバに、数値でプライオリティを指定できます。AsyncOS では、プライオリティが 0 に最も近い DNS サーバの使用を試みます。その DNS サーバが応答しない場合、AsyncOS は次のプ ライオリティを持つサーバの使用を試みます。同じプライオリティを持つ DNS サーバに複数のエント リを指定する場合、システムはクエリーを実行するたびに同じプライオリティを持つ DNS サーバをリ ストからランダムに選びます。次にシステムは最初のクエリーが期限切れになるか、「タイムアウト」 になるまで短時間待機した後、さらにそれよりわずかに長い秒数待機するという動作を続けます。待機 時間の長さは、DNS サーバの実際の総数と、設定されたプライオリティによって異なります。タイム

アウトの長さはプライオリティに関係なく、すべての IP アドレスで同じです。最初のプライオリティ には最も短いタイムアウトが設定されており、次のプライオリティにはより長いタイムアウトが設定さ れています。最終的なタイムアウト時間は約 60 秒です。1 つのプライオリティを設定している場合、 該当のプライオリティに対する各サーバのタイムアウトは 60 秒になります。2 つのプライオリティを 設定している場合、最初のプライオリティに対する各サーバのタイムアウトは 15 秒になり、次のプラ イオリティに対する各サーバのタイムアウトは 45 秒になります。プライオリティが 3 つの場合、タイ ムアウトは 5 秒、10 秒、45 秒になります。

たとえば、4 つの DNS サーバを設定し、2 つにプライオリティ 0 を、1 つにプライオリティ 1 を、もう 1 つにプライオリティ 2 を設定したとします。

| プライオリ<br>ティ | サーバ             | タイムアウト(秒) |
|-------------|-----------------|-----------|
| 0           | 1.2.3.4、1.2.3.5 | 5、5       |
| 1           | 1.2.3.6         | 10        |
| 2           | 1.2.3.7         | 45        |

表 13-4 DNS サーバ、プライオリティ、およびタイムアウト間隔の例

AsyncOS は、プライオリティ0に設定された2つのサーバをランダムに選択します。プライオリティ 0のサーバの1つがダウンしている場合は、もう1つのサーバが使用されます。プライオリティ0の サーバが両方ダウンしている場合、プライオリティ1のサーバ(1.2.3.6)が使用され、最終的にプラ イオリティ2(1.2.3.7)のサーバが使用されます。

タイムアウト時間はプライオリティ0のサーバは両方とも同じであり、プライオリティ1のサーバにはより長い時間が設定され、プライオリティ2のサーバにはさらに長い時間が設定されます。

#### インターネット ルート サーバの使用

AsyncOS DNS リゾルバは、高性能な電子メール配信に必要な大量の同時 DNS 接続を収容できるよう に設計されています。

(注)

デフォルト DNS サーバにインターネット ルート サーバ以外を設定することを選択した場合、設定されたサーバは権威サーバとなっていないドメインのクエリーを再帰的に解決できる必要があります。

#### 逆引き DNS ルックアップのタイムアウト

Cisco IronPort アプライアンスは電子メールの送受信の際に、リスナーに接続しているすべてのリモー トホストに対して「ダブル DNS ルックアップ」の実行を試みます。つまり、二重 DNS ルックアップ を実行することで、システムはリモートホストの IP アドレスの正当性を確保および検証します。これ は、接続元ホストの IP アドレスに対する逆引き DNS (PTR) ルックアップと、それに続く PTR ルッ クアップ結果に対する正引き DNS (A) ルックアップからなります。その後、システムは A ルック アップの結果が PTR ルックアップの結果と一致するかどうかをチェックします。結果が一致しないか、 A レコードが存在しない場合、システムはホスト アクセス テーブル (HAT) 内のエントリと一致する IP アドレスのみを使用します。この特別なタイムアウト時間はこのルックアップにのみ適用され、「複 数エントリとプライオリティ」(P.13-41) で説明されている一般的な DNS タイムアウトには適用され ません。

デフォルト値は、20秒です。秒数に「0」を入力することで、すべてのリスナーに対してグローバルに 逆引き DNS ルックアップのタイムアウトをディセーブルにできます。値を0秒に設定した場合、逆引 き DNS ルックアップは試行されず、代わりに標準のタイムアウト応答がすぐに返されます。

### DNS アラート

ſ

アプライアンスのリブート時に、メッセージ「Failed to bootstrap the DNS cache」が付与されたアラー トが生成される場合がまれにあります。このメッセージは、システムによるプライマリ DNS サーバへ の問い合わせができなかったことを示しています。この事象は、ネットワーク接続が確立される前に DNS サブシステムがオンラインになった場合、ブートのタイミングで発生します。このメッセージが 別のタイミングで表示された場合、ネットワーク問題が発生しているか、または DNS 設定で有効な サーバが指定されていないことを示しています。

### DNS キャッシュのクリア

GUIの [Clear Cache] ボタン、または dnsflush コマンドを使用して、DNS キャッシュのすべての情報 をクリアします (dnsflush コマンドの詳細については、『Cisco IronPort AsyncOS CLI Reference Guide』を参照してください)。ローカル DNS システムが変更された際に、この機能を使用できます。 コマンドはすぐに実行され、キャッシュの再投入中に一時的に性能が低下する可能性があります。

### グラフィカル ユーザ インターフェイスを使用した DNS 設定値の設定

GUI にログインして、[Management Appliance] > [Network] > [DNS] を選択します。

#### 図 13-13 [DNS] ページ

DNS

| DNS Server Settings                            |                        |               |  |
|------------------------------------------------|------------------------|---------------|--|
| DNS Servers:                                   | Use these DNS Servers: |               |  |
|                                                | Priority               | IP Address    |  |
|                                                | 0                      | 192.168.0.3   |  |
| Interface for DNS traffic:                     | Auto                   |               |  |
| Wait Before Timing out Reverse DNS<br>Lookups: | 20                     |               |  |
| Clear DNS Cache                                |                        | Edit Settings |  |

DNS 設定値を GUI から編集するには、次の手順を実行します。

**ステップ1** [Management Appliance] > [Network] > [DNS] ページで、[Edit Settings] ボタンをクリックします。 [Edit DNS] ページが表示されます。

| 図 13-14 [Ed | lit DNS] ページ |
|-------------|--------------|
|-------------|--------------|

| Ed | i+ . | DI | NC |
|----|------|----|----|
| EU | IL.  |    | 13 |

| DNS Servers:                                   | O Use these DNS Servers                     |                                      |         |  |  |  |  |  |
|------------------------------------------------|---------------------------------------------|--------------------------------------|---------|--|--|--|--|--|
|                                                | Priority ? Server IP                        | Add Row                              |         |  |  |  |  |  |
|                                                | Alternate DNS servers Overrides (Optional): |                                      |         |  |  |  |  |  |
|                                                | Domain(s)                                   | DNS Server IP Address Add Row        |         |  |  |  |  |  |
|                                                |                                             | l m                                  |         |  |  |  |  |  |
|                                                | i.e., example.com,<br>example2.com          | i.e., 10.0.0.3                       |         |  |  |  |  |  |
|                                                | • Use the Internet's Root DNS Ser           | vers                                 |         |  |  |  |  |  |
|                                                | Alternate DNS servers Overrides (Optional): |                                      |         |  |  |  |  |  |
|                                                |                                             |                                      | Add Row |  |  |  |  |  |
|                                                | i.e., example.com                           | i.e., dns.example.com i.e., 10.0.0.3 |         |  |  |  |  |  |
| Interface for DNS Traffic:                     | Auto                                        | ¥                                    |         |  |  |  |  |  |
| Wait Before Timing out<br>Reverse DNS Lookups: | 20                                          |                                      |         |  |  |  |  |  |

- **ステップ 2** インターネットのルート DNS サーバまたはユーザ独自の DNS サーバのどちらを使用するかを選択して、権威 DNS サーバを指定します。
- ステップ3 ユーザ独自の DNS サーバを使用するか、権威 DNS サーバを指定する場合は、サーバ ID を入力し [Add Row] をクリックします。各サーバでこの作業を繰り返します。ユーザ独自の DNS サーバを入力 する場合は、プライオリティも同時に指定します。詳細については、「DNS サーバの指定」(P.13-41) を参照してください。
- ステップ4 DNS トラフィック用のインターフェイスを選択します。
- **ステップ 5** 逆引き DNS ルックアップをキャンセルするまでに待機する秒数を入力します。
- **ステップ 6** 必要に応じて、[Clear Chashe] をクリックして、DNS キャッシュをクリアします。
- ステップ7 変更を送信し、保存します。

### TCP/IP トラフィック ルートの設定

一部のネットワーク環境では、標準のデフォルトゲートウェイ以外のトラフィックルートを使用する
 必要があります。スタティックルートの管理は、GUIの[Management Appliance] > [Network] >
 [Routing] ページ、または CLIの routeconfig コマンドを使用して行います。

#### GUI でのスタティック ルートの管理

[Management Appliance] > [Network] > [Routing] ページを使用して、スタティック ルートの作成、編 集、または削除を行えます。このページからデフォルト ゲートウェイの変更もできます。

#### スタティック ルートの追加

新しいスタティック ルートを作成するには、次の手順を実行します。

**ステップ1** [Management Appliance] > [Network] > [Routing] ページで、ルート リストの [Add Route] をクリック します。[Add Static Route] ページが表示されます。

#### 図 13-15 スタティック ルートの追加

#### Add Static Route

| Static Route Settings   |  |  |  |  |  |
|-------------------------|--|--|--|--|--|
| Route Name:             |  |  |  |  |  |
| Destination IP Address: |  |  |  |  |  |
| Gateway IP Address:     |  |  |  |  |  |

- ステップ2 ルートの名前を入力します。
- **ステップ 3** 宛先 IP アドレスを入力します。
- **ステップ4** ゲートウェイの IP アドレスを入力します。
- ステップ 5 変更を送信し、保存します。

#### スタティック ルートの削除

スタティック ルートを削除するには、次の手順を実行します。

- **ステップ1** [Static Routes] のリストから、スタティック ルート名に対応するゴミ箱アイコンをクリックします。
- **ステップ2** 表示される警告ダイアログで [Delete] をクリックして削除を確認します。
- ステップ3 変更を保存します。

#### スタティック ルートの編集

ſ

スタティック ルートを編集するには、次の手順を実行します。

- ステップ1 [Static Routes] のリストでルートの名前をクリックします。[Edit Static Route] ページが表示されます。
- **ステップ 2** ルートの設定を変更します。
- ステップ3 変更を送信し、保存します。

#### デフォルト ゲートウェイの変更(GUI)

デフォルト ゲートウェイを変更するには、次の手順を実行します。

**ステップ1** [Routing] ページのルート リストで [Default Route] をクリックします。[Edit Static Route] ページが表示されます。

#### 図 13-16 デフォルト ゲートウェイの編集

**Edit Static Route** 

| Gateway Settings        |                  |  |  |  |  |  |
|-------------------------|------------------|--|--|--|--|--|
| Route Name:             | Default Router   |  |  |  |  |  |
| Destination IP Address: | All Destinations |  |  |  |  |  |
| Gateway IP Address:     | 172.19.0.1       |  |  |  |  |  |
|                         |                  |  |  |  |  |  |
| Cancel                  | Submit           |  |  |  |  |  |

**ステップ 2** ゲートウェイの IP アドレスを変更します。

ステップ3 変更を送信し、保存します。

### デフォルト ゲートウェイの設定

GUIの [Management Appliance] > [Network] > [Routing] ページ (「デフォルト ゲートウェイの変更 (GUI)」(P.13-45)を参照してください)、または CLIの setgateway コマンドを使用して、デフォル ト ゲートウェイを設定できます。

### admin ユーザのパスワード変更

admin ユーザのパスワードは GUI または CLI から変更できます。

GUI を使用してパスワードを変更するには、[Management Appliance] > [System Administration] > [Users] ページに移動します。詳細については、「パスワードの設定と変更」(P.12-15) を参照してください。

admin ユーザのパスワードを CLI から変更するには、password コマンドを使用します。パスワードは 6 文字以上である必要があります。password コマンドでは、セキュリティのために古いパスワードの 入力が必要です。

(注)

パスワードの変更はすぐに有効になり、commit コマンドの実行は不要です。

# システム時刻の設定

Cisco IronPort アプライアンスのシステム時刻を設定し、時間帯を指定できます。GUI の [Management Appliance] > [System Administration] > [Time Zone] ページと、[Management Appliance] > [System Administration] > [Time Settings] ページを使用します。または、CLI で ntpconfig、settime、および settz コマンドを使用します。

### [Time Zone] ページ

[Time Zone] ページ(GUIの[System Administration] メニューから利用可能)では、Cisco IronPort ア プライアンスの時間帯が表示されます。特定の時間帯または GMT オフセットを選択できます。

#### 時間帯の選択

Cisco IronPort アプライアンスの時間帯を設定するには、次の手順を実行します。

**ステップ1** [Management Appliance] > [System Administration] > [Time Zone] ページで、[Edit Settings] をクリッ クします。[Edit Time Zone] ページが表示されます。

#### 図 13-17 [Edit Time Zone] ページ

Edit Time Zone

|        | Time Zone Setting                            |            |                            |  |  |  |  |  |
|--------|----------------------------------------------|------------|----------------------------|--|--|--|--|--|
|        | Time Zone:                                   | America 💌  |                            |  |  |  |  |  |
|        |                                              | Country:   | United States              |  |  |  |  |  |
|        |                                              | Time Zone: | Pacific Time (Los_Angeles) |  |  |  |  |  |
| ステップ 2 | <u>Cancel</u><br><b>2</b> 地域、国、および時間帯を選択します。 |            |                            |  |  |  |  |  |
| ステップ 3 | 変更を送信                                        | 言し、保存      | 字します。                      |  |  |  |  |  |

#### GMT オフセットの選択

Cisco IronPort アプライアンスの GMT オフセットを設定するには、次の手順を実行します。

- **ステップ1** [Management Appliance] > [System Administration] > [Time Zone] ページで、[Edit Settings] をクリッ クします。[Edit Time Zone] ページが表示されます。
- **ステップ2** 地域のリストから [GMT Offset] を選択します。[Time Zone Setting] ページが更新され、[Time Zone] フィールドに GMT オフセットが含まれるようになります。

#### 図 13-18 GMT オフセットの設定

Edit Time Zone

| Time Zone Setting |            |              |
|-------------------|------------|--------------|
| Time Zone:        | Region:    | GMT Offset 🔽 |
|                   | Country:   | GMT 💌        |
|                   | Time Zone: | GMT (GMT)    |

- **ステップ3** [Time Zone] フィールドでオフセットを選択します。オフセットとは、グリニッジ子午線のローカル時間であるグリニッジ標準時(GMT)に、加算または減算する時間のことです。時間の前にマイナス記号(「-」)が付いている場合、グリニッジ子午線の西側にあたります。プラス記号(「+」)の場合、グリニッジ子午線の東側にあたります。
  - ステップ4 変更を送信し、保存します。

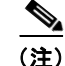

ſ

セキュリティ管理アプライアンスは、レポートのデータを収集する際に、セキュリティ管理アプライア ンス上で時間設定を行った際に設定した情報からタイムスタンプを適用します。セキュリティ管理ア プライアンスが情報を収集する方法の詳細については、「セキュリティアプライアンスによるレポート 用データの収集方法」(P.3-2)を参照してください。

### 時刻設定の編集(GUI)

Cisco IronPort アプライアンスの時刻設定を編集するには、[Management Appliance] > [System Administration] > [Time Setting] ページで、[Edit Settings] ボタンをクリックします。[Edit Time Setting] ページが表示されます。

#### 図 13-19 [Edit Time Settings] ページ

**Edit Time Settings** 

| Time Keeping Method: | 0 | Use Network Time Protocol                                                                                                    |         |  |  |  |  |  |
|----------------------|---|----------------------------------------------------------------------------------------------------|---------|--|--|--|--|--|
|                      |   | NTP Server                                                                                                    | Add Row |  |  |  |  |  |
|                      |   | time.ironport.com                                                                                                    | Ŵ       |  |  |  |  |  |
|                      |   | interface for NTP Server Queries: Auto select                                                                                           |         |  |  |  |  |  |
|                      | ۲ | Set Time Manually                                                                                                    |         |  |  |  |  |  |
|                      |   | Local Time: 10/11/2007 EXT 22:36:20<br>MM/DD/YYYY HH:MM:SS                                                                              |         |  |  |  |  |  |
|                      |   | Note: manual time set will take place immediately when the Submit button is clicked — it<br>is not necessary to "commit" these changes. |         |  |  |  |  |  |

### ネットワーク タイム プロトコル (NTP) 設定の編集 (Time Keeping Method)

他のコンピュータとのシステム クロックの同期に NTP サーバを使用し、NTP サーバの設定値を編集するには、次の手順を実行します。

- **ステップ1** [Management Appliance] > [System Administration] > [Time Settings] ページで、[Edit Settings] をク リックします。[Edit Time Setting] ページが表示されます。
- **ステップ 2** [Time Keeping Method] セクションで、[Use Network Time Protocol] を選択します。
- ステップ3 NTP サーバのアドレスを入力し、[Add Row] をクリックします。複数の NTP サーバを追加できます。
- **ステップ 4** NTP サーバをリストから削除するには、サーバのゴミ箱アイコンをクリックします。
- ステップ 5 NTP クエリー用のインターフェイスを選択します。これは、NTP クエリーが発信される IP アドレスになります。
- ステップ6 変更を送信し、保存します。

#### NTP サーバを使用しないシステム時刻の設定

NTP サーバを使用せずに手動でシステム時刻を設定するには、次の手順を実行します。

- **ステップ1** [Management Appliance] > [System Administration] > [Time Settings] ページで、[Edit Settings] をク リックします。[Edit Time Setting] ページが表示されます。
- **ステップ 2** [Time Keeping Method] セクションで、[Set Time Manually] を選択します。
- ステップ3 日付を MM/DD/YYYY 形式で入力するか、カレンダーのアイコンをクリックして日付を選択します。
- ステップ4 ローカル時刻を HH:MM:SS の形式で入力します。
- ステップ 5 変更を送信し、保存します。

### 時間帯ファイルの更新

セキュリティ管理アプライアンスの各時間帯ファイルには、特定の時間帯の相対時刻を指定する規則が 含まれています。AsyncOSの更新と更新の間であればいつでも、セキュリティ管理アプライアンスの 時間帯ファイルを更新できます。いずれかの国の時間帯に変更があった場合は必ず、アプライアンスで これらのファイルを更新する必要があります。

時間帯ファイルの更新は、GUI で行うか、CLI の tzupdate コマンドを使用して行えます。

#### 時間帯ファイルの自動更新

- **ステップ1** [Management Appliance] > [System Administration] > [Update Settings] を選択します。
- **ステップ 2** [Enable automatic updates for Time zone rules] チェックボックスをオンにします。
- ステップ3 間隔を入力します。重要な情報については、ページ上の[?] ヘルプをクリックします。
- **ステップ4** まだ実行していない場合は、このページの他の設定値を設定します。「アップグレードおよびサービス アップデートの設定」(P.13-20)を参照してください。

#### 時間帯ファイルの手動更新

ſ

**ステップ1** [Management Appliance] > [System Administration] > [Time Settings] ページに移動します。

| Time Settings           |                     |                   |                                    |               |              |
|-------------------------|---------------------|-------------------|------------------------------------|---------------|--------------|
| Time Setting            |                     |                   |                                    |               |              |
| Ti                      | ime Keeping Method: | Set Manually (cur | rent time: 3/31/2011, 11:48:40 PM) |               |              |
|                         |                     |                   |                                    |               | dit Settings |
| Time Zone File Updates  |                     |                   |                                    |               |              |
| Туре                    | Last Upd            | ate               | Current Version                    | New Update    |              |
| Time zone rules         | Never up            | dated             | 2010.02.0                          | Not Available |              |
| No updates in progress. |                     |                   |                                    |               | Update Now   |

ステップ2 使用可能な時間帯ファイルの更新がある場合、[Update Now] をクリックします。

# [Configuration File] ページ

| 次のセクションの詳細について                          | 参照先                                           |
|-----------------------------------------|-----------------------------------------------|
| 現在の設定の保存                                | 「コンフィギュレーション設定の保存とインポート」<br>(P.13-50)         |
| 保存されている設定のロード                           | 「コンフィギュレーション設定の保存とインポート」<br>(P.13-50)         |
| エンドユーザ セーフリスト/ブロック<br>リスト データベース(スパム隔離) | 「セーフリスト/ブロックリスト データベースのバックアッ<br>プと復元」(P.7-15) |
| 設定のリセット                                 | 出荷時の初期状態へのリセット                                |

# コンフィギュレーション設定の保存とインポート

(注)

ここで説明されているコンフィギュレーション ファイルは、セキュリティ管理アプライアンスの設定 に使用されます。第 8 章「Web セキュリティ アプライアンスの管理」で説明されているコンフィギュ レーション ファイルおよび Configuration Master は、Web セキュリティ アプライアンスの設定に使用 されます。

セキュリティ管理アプライアンスの大部分の設定は、1 つのコンフィギュレーション ファイルで管理で きます。このファイルは Extensible Markup Language (XML) フォーマットで保持されます。

次のように、このファイルはさまざまな用途に使用できます。

- プライマリセキュリティ管理アプライアンスで予期しない障害が発生した場合に、2番目のセキュリティ管理アプライアンスをすばやく設定し、サービスを復元できます。
- コンフィギュレーションファイルを別のシステムに保存し、重要な設定データをバックアップおよび保持できます。アプライアンスの設定中に間違いを犯した場合、保存した最新のコンフィギュレーションファイルにロールバックできます。
- 既存のコンフィギュレーションファイルをダウンロードし、アプライアンスの全体の設定を素早く確認できます(新しいブラウザの多くには XML ファイルを直接レンダリングする機能が含まれています)。これは、現在の設定にある可能性のあるマイナーエラー(誤植など)のトラブルシューティングに役立つ場合があります。
- 既存のコンフィギュレーションファイルをダウンロードして、変更を行い、同じアプライアンス にアップロードできます。この場合は、実質的に設定の変更を行うために CLI と GUI の両方が 「バイパス」されます。
- FTP を介してコンフィギュレーション ファイル全体をアップロードしたり、コンフィギュレー ション ファイルの一部を CLI に直接貼り付けたりすることができます。
- このファイルは XML 形式になっているため、コンフィギュレーション ファイルのすべての XML エンティティが記述された、関連する文書型定義(DTD)も提供されます。XML コンフィギュ レーション ファイルをアップロードする前にこの DTD をダウンロードして XML コンフィギュ レーション ファイルを検証できます(XML 検証ツールはインターネットで簡単に入手できます)。

### XML コンフィギュレーション ファイルを使用した複数のアプライアンスの管理

4 警告

告 ある セキュリティ管理アプライアンスから別の セキュリティ管理アプライアンスにコンフィギュレー ション ファイルをインポートする場合は、次の点に注意してください。

元の設定内のすべて(IP アドレスを含む)が、コンフィギュレーション ファイルに含まれています。 コンフィギュレーション ファイルを編集して IP アドレスを変更するか、元の セキュリティ管理アプ ライアンスがオフラインになっていることを確認します。

また、SSH 認証接続が終了することに注意してください。そうなった場合は、接続されたすべての Web セキュリティ アプライアンスおよび 電子メール セキュリティ アプライアンスとの接続を再確立 する必要があります。

- ある Cisco IronPort アプライアンスから既存のコンフィギュレーション ファイルをダウンロード し、変更を行い、別のアプライアンスにアップロードできます。これにより、複数の Cisco IronPort アプライアンスのインストール済み環境の管理が容易になります。ただし、電子メール セキュリティ アプライアンスからセキュリティ管理アプライアンスに、コンフィギュレーション ファイルをロードすることはできません。
- あるアプライアンスからダウンロードされた既存のコンフィギュレーションファイルを、複数の サブセクションに分割できます。(複数のアプライアンス環境の)すべてのアプライアンスで共通 するこれらのセクションを変更し、サブセクションの更新時にこれらのセクションを他のアプライ アンスにロードできます。

たとえば、Global Unsubscribe コマンドをテストするためにテスト環境でアプライアンスを使用できます。グローバル配信停止リストを適切に設定した場合は、テスト アプライアンスのグローバル配信停止設定セクションをすべての実稼働アプライアンスにロードできます。

### GUI を使用したコンフィギュレーション ファイルの管理

アプライアンスでコンフィギュレーション ファイルを管理するには、[Management Appliance] > [System Administration] > [Configuration File] を選択します。

[Configuration File] ページには、次のセクションが含まれています。

- [Current Configuration]:現在のコンフィギュレーション ファイルを保存およびエクスポートする ために使用します
- [Load Configuration]: コンフィギュレーション ファイルの全体または一部をロードするために使用します
- [End-User Safelist/Blocklist Database (Cisco IronPort Spam Quarantine)]: セーフリスト/ブロック リスト データベースの管理に使用します
- [Reset Configuration]:現在の設定を出荷時デフォルト値にリセットするために使用します(リ セット前に設定を保存する必要があります)

### 現在のコンフィギュレーション ファイルの保存およびエクスポート

[Management Appliance] > [System Administration] > [Configuration File] ページの [Current Configuration] セクションを使用すると、現在のコンフィギュレーション ファイルを、ローカル マシンに保存したり、アプライアンスで保存したり (FTP/SCP ルートの configuration ディレクトリに保存されます)、指定されたアドレスに電子メールで送信したりできます。

#### 図 13-20 現在のコンフィギュレーション ファイル

| Current Configuration |                                                                                                    |
|-----------------------|----------------------------------------------------------------------------------------------------|
| Configuration File:   | <ul> <li>Download file to local computer to view or save</li> </ul>                                                          |
|                       | Save file to this appliance (mail3.example.com)                                                                              |
|                       | O Email file to:                                                                                                    |
|                       | Separate multiple addresses with commas                                                                                      |
|                       | Mask passwords in the Configuration Files<br>Note: Files with masked passwords cannot be loaded using Load<br>Configuration. |
|                       | Submit                                                                                                    |

チェックボックスをオンすると、ユーザのパスワードをマスクできます。パスワードをマスクすると、 元の暗号化されたパスワードが、エクスポートまたは保存されたファイルで「\*\*\*\*\*」に置き換えられ ます。

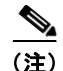

パスワードがマスクされたコンフィギュレーション ファイルをロードして AsyncOS に戻すことはでき ません。

### コンフィギュレーション ファイルのロード

[Management Appliance] > [System Administration] > [Configuration File] ページの [Load Configuration] セクションを使用して、新しい設定情報を Cisco IronPort アプライアンスにロードしま す。情報は次の 3 つのいずれかの方法でロードできます。

- configuration ディレクトリに情報を格納し、アップロードする
- コンフィギュレーション ファイルをローカル マシンから直接アップロードする
- GUI に設定情報を直接貼り付ける

パスワードがマスクされたコンフィギュレーションファイルはロードできません。

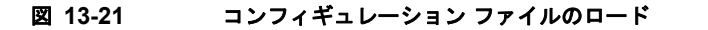

| Load Configuration    |                                                                                                    |
|-----------------------|----------------------------------------------------------------------------------------------------|
| Load Configuration: 김 | Load a complete or partial configuration<br>Note: Files with masked passwords cannot be loaded using Load<br>Configuration                                                                                   |
|                       | Load a configuration file from the appliance:     README     config.dtd     profanity.txt     proprietary_content.txt     Preview Selected File                                                              |
|                       | Load a configuration file from local computer:     Browse                                                                                                    |
|                       | Paste your configuration in the space provided below:                                                                                                    |
|                       | <b>Warning!</b> Loading configuration will permanently remove all of your current<br>configuration settings. It is strongly recommended that you save your<br>configuration before performing these actions. |
|                       | Load                                                                                                    |

どの方法の場合でも、設定の上部に次のタグを含める必要があります。

```
<?xml version="1.0" encoding="ISO-8859-1"?>
<!DOCTYPE config SYSTEM "config.dtd">
<config>
... your configuration information in valid XML
</config>
```

</config> 閉じタグは設定情報の後に指定する必要があります。XML 構文の値は、Cisco IronPort ア プライアンスの configuration ディレクトリにある DTD を使用して解析および検証されます。DTD ファイルの名前は config.dtd です。loadconfig コマンドを使用したときにコマンド ラインで検証エ ラーが報告された場合、変更はロードされません。コンフィギュレーション ファイルをアップロード する前に、アプライアンスの外部で DTD をダウンロードし、コンフィギュレーション ファイルを検証 できます。

```
いずれの方法の場合でも、コンフィギュレーションファイル全体(最上位のタグである
<config></config>間で定義された情報)またはコンフィギュレーションファイルの complete および
unique サブセクション(上記の宣言タグが含まれ、<config></config> タグ内に存在する場合)をイ
ンポートできます。
```

「complete(完全)」とは、DTD で定義されたサブセクションの開始タグおよび終了タグ全体が含まれることを意味します。たとえば、次のコードをアップロードまたは貼り付けると、検証エラーが発生します。

```
<?xml version="1.0" encoding="ISO-8859-1"?>
<!DOCTYPE config SYSTEM "config.dtd">
<config>
<autosupport_enabled>0</autosu
```

</config>

しかし、次のコードをアップロードまたは貼り付けても、検証エラーは発生しません。

```
<?xml version="1.0" encoding="ISO-8859-1"?>
<!DOCTYPE config SYSTEM "config.dtd">
<config>
<autosupport_enabled>0</autosupport_enabled>
</autosupport_enabled>
```

</config>

「unique (一意)」とは、アップロードまたは貼り付けられるコンフィギュレーション ファイルのサブ セクションが、設定として多義的でないことを意味します。たとえば、システムは1つのホスト名しか 持てないため、次のコード(宣言および <config></config> タグを含む)をアップロードすることは 可能です。

<hostname>mail4.example.com</hostname>

しかし、システムにはそれぞれ異なる受信者アクセス テーブルが定義された複数のリスナーが定義されている可能性があるため、次のコードのみをアップロードすることは多義的であると見なされます。

```
<rat>
        <rat_entry>
            <rat_address>ALL</rat_address>
            <access>RELAY</access>
            </rat_entry>
        </rat>
```

多義的であるため、「完全」な構文であっても許可されません。

警告

#### コンフィギュレーション ファイルまたはコンフィギュレーション ファイルのサブセクションをアップ ロードまたは貼り付ける場合は、待機中の可能性がある、保存されていない変更が破棄されることが あります。

#### 空のタグと省略されたタグ

I

コンフィギュレーション ファイルのセクションをアップロードまたは貼り付ける場合は注意が必要で す。タグを含めないと、コンフィギュレーション ファイルのアップロード時に設定の値が変更されま せん。ただし、空白タグを含めると、設定の問題が解消されます。

たとえば、次のコードをアップロードすると、システムからすべてのリスナーが削除されます。

#### <listeners></listeners>

### <u>人</u> 警告

コンフィギュレーション ファイルのサブセクションをアップロードしたり、貼り付けたりした場合、 GUI または CLI から切断され、大量の設定データが破壊されることがあります。別のプロトコル、シ リアル インターフェイス、または管理ポートのデフォルト設定を使用してアプライアンスに再接続で きない場合は、このコマンドでサービスをディセーブルにしないでください。また、DTD で定義され た設定構文がよくわからない場合は、このコマンドを使用しないでください。新しいコンフィギュ レーション ファイルをロードする前に、必ず設定データをバックアップしてください。

#### ログ サブスクリプションのパスワードのロードについての注意事項

パスワードが必要なログ サブスクリプションを含むコンフィギュレーション ファイルをロードしよう としても(たとえば、FTP プッシュを使用)、loadconfig コマンドは不明なパスワードについて警告し ません。FTP プッシュが失敗し、logconfig コマンドを使用して正しいパスワードを設定するまで警告 が生成されます。

#### 文字セット エンコーディングについての注意事項

XML コンフィギュレーション ファイルの「encoding」属性は、ファイルをオフラインで操作するため に使用している文字セットに関係なく、「ISO-8859-1」である必要があります。showconfig コマンド、 saveconfig コマンド、または mailconfig コマンドを発行するたびに、エンコーディング属性がファ イルで指定されます。

<?xml version="1.0" encoding="ISO-8859-1"?>

現時点では、このエンコーディングを持つコンフィギュレーション ファイルだけをロードできます。

#### 現在の設定のリセット

現在の設定をリセットすると、Cisco IronPort アプライアンスが元の出荷時デフォルト値に戻ります。 リセットする前に設定を保存してください。GUIの [Reset] ボタンを使用した設定のリセットは、クラ スタリング環境ではサポートされていません。

#### 図 13-22 コンフィギュレーション ファイルのリセット

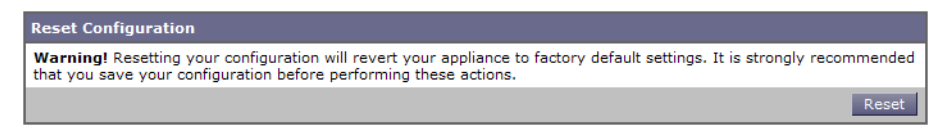

「出荷時の初期状態へのリセット」(P.13-5)を参照してください。

### コンフィギュレーション ファイル用の CLI コマンド

次のコマンドを使用すると、コンフィギュレーション ファイルを操作できます。

- showconfig
- mailconfig
- saveconfig
- loadconfig
- resetconfig(「出荷時の初期状態へのリセット」(P.13-5)を参照)
- publishconfig

backupconfig

### showconfig、mailconfig、および saveconfig コマンド

コンフィギュレーション コマンドの showconfig、mailconfig、および saveconfig の場合は、電子 メールで送信されるファイルまたは表示されるファイルにパスワードを含めるかどうか選択することを 求められます。パスワードを含めないことを選択すると、パスワード フィールドが空白のままになり ます。セキュリティの問題を心配する場合は、パスワードを含めないことを選択できます。ただし、 loadconfig コマンドを使用してロードされた場合、パスワードがないコンフィギュレーション ファイ ルは失敗します。「ログ サブスクリプションのパスワードのロードについての注意事項」(P.13-54)を 参照してください。

```
<u>》</u>
(注)
```

パスワードを含めることを選択した場合(「Do you want to include passwords?」に「yes」と回答しま す)にコンフィギュレーション ファイルを保存、表示、または電子メールで送信するとき、パスワー ドは暗号化されます。ただし、秘密キーと証明書は暗号化されていない PEM フォーマットで含まれま す。

showconfig コマンドは現在の設定を画面に出力します。

```
mail3.example.com> showconfig
```

Do you want to include passwords? Please be aware that a configuration without passwords will fail when reloaded with loadconfig.

```
<?xml version="1.0" encoding="ISO-8859-1"?>
<!DOCTYPE config SYSTEM "config.dtd">
```

```
<!--

Product: Cisco IronPort model number Messaging Gateway Appliance(tm)

Model Number: model number

Version: version of AsyncOS installed

Serial Number: serial number

Current Time: current time and date

[The remainder of the configuration file is printed to the screen.]
```

mailconfig コマンドを使用して、現在の設定をユーザに電子メールで送信します。メッセージには config.xml という名前の XML 形式のコンフィギュレーション ファイルが添付されます。

mail3.example.com> mailconfig

Please enter the email address to which you want to send the configuration file. []> administrator@example.com

Do you want to include passwords? Please be aware that a configuration without passwords will fail when reloaded with loadconfig. [N]>  ${\bf y}$ 

The configuration file has been sent to administrator@example.com.

セキュリティ管理アプライアンスで saveconfig コマンドを使用すると、一意のファイル名を使用して、すべての Configuration Master ファイル (ESA および WSA) が configuration ディレクトリに 保存されます。

mail3.example.com> saveconfig

Do you want to include passwords? Please be aware that a configuration without passwords will fail when reloaded with loadconfig. [N]>  ${\bf y}$ 

The file C650-00065B8FCEAB-31PM121-20030630T130433.xml has been saved in the configuration directory. mail3.example.com>

### loadconfig コマンド

Cisco IronPort アプライアンスに新しい設定情報をロードするには、loadconfig コマンドを使用します。情報は次の2つのいずれかの方法でロードできます。

- **ステップ1** configuration ディレクトリに情報を格納し、アップロードする
- **ステップ2** CLI に設定情報を直接貼り付ける。 詳細については、「コンフィギュレーション ファイルのロード」(P.13-52)を参照してください。

### publishconfig コマンド

変更を Configuration Master に公開するには、publishconfig コマンドを使用します。構文は次のとおりです。

publishconfig config\_master [job\_name] [host\_list | host\_ip

ここで、*config\_master* は、「SMA 互換性マトリクス」(P.2-2)の表 2-3 に示すとおり、サポートされている Configuration Master です。このキーワードは必須です。キーワード *job\_name* は省略可能で、指定しなかった場合は生成されます。

キーワード *host\_list* は、公開される WSA アプライアンスのホスト名または IP アドレスのリストで、 指定しなかった場合は、Configuration Master に割り当てられているすべてのホストに公開されます。 オプションの *host ip* には、カンマで区切って複数のホスト IP アドレスを指定できます。

publishconfig コマンドが成功したことを確認するには、smad\_logs ファイルを調べます。[Web]> [Utilities]>[Web Appliance Status] を選択することで、セキュリティ管理アプライアンスの GUI から 公開履歴が成功だったことを確認することもできます。このページから、公開履歴の詳細を調べる Web アプライアンスを選択します。また、[Web]>[Utilities]>[Publish]>[Publish History] により、 [Publish History] ページに進むことができます。

#### backupconfig コマンド

アクティブなデータセットを「ソース」アプライアンスから「ターゲット」セキュリティ管理アプライ アンスに、元の「ソース」セキュリティ管理アプライアンスの中断を最小限に抑えてコピーするには、 backupconfig コマンドを使用します。

このコマンドとその使用法、およびデータセットのバックアップの詳細については、「セキュリティ管理アプライアンスのバックアップ」(P.13-6)を参照してください。

### CLI を使用した設定変更のアップロード

ステップ1 CLIの外部で、アプライアンスの configuration ディレクトリにアクセスできることを確認します。 詳細については、付録A「IP インターフェイスおよびアプライアンスへのアクセス」を参照してくだ さい。

- ステップ2 コンフィギュレーション ファイル全体またはコンフィギュレーション ファイルのサブセクションをア プライアンスの configuration ディレクトリに格納するか、saveconfig コマンドで作成した既存の設 定を編集します。
- ステップ3 CLI 内で、loadconfig コマンドを使用して、ステップ2で示されたディレクトリに格納したコンフィ ギュレーション ファイルをロードするか、テキスト(XML 構文)を CLI に直接貼り付けます。

この例では、changed.config.xml という名前のファイルがアップロードされ、変更が保存されます。

mail3.example.com> loadconfig

Paste via CLI
 Load from file
 2

Enter the name of the file to import:
[]> changed.config.xml

Values have been loaded. Be sure to run "commit" to make these settings active. mail3.example.com> **commit** 

この例では、新しいコンフィギュレーション ファイルをコマンド ラインに直接貼り付けます(空白行 で Ctrl を押した状態で D を押すと貼り付けコマンドが終了します)。次に、システム セットアップ ウィザードを使用して、デフォルトのホスト名、IP アドレス、およびゲートウェイ情報を変更します。 (詳細は、「システム セットアップ ウィザードの実行」(P.2-10)を参照してください)。これで、変更 が確定されます。

mail3.example.com> loadconfig

Paste via CLI
 Load from file
 1

Paste the configuration file now. Press CTRL-D on a blank line when done.

[The configuration file is pasted until the end tag </config>. Control-D is entered on a separate line.]

Values have been loaded. Be sure to run "commit" to make these settings active.

mail3.example.com> commit

Please enter some comments describing your changes:
[]> pasted new configuration file and changed default settings

# ディスク使用量の管理

[Management Appliance] > [System Administration] > [Disk Management] ページを使用して、セキュ リティ管理アプライアンスでのモニタリング サービス (Cisco IronPort スパム隔離、中央集中型レポー ティング、中央集中型 Web トラッキング、および中央集中型電子メール トラッキング) に割り当てら れたディスク領域量を表示または変更します。これらの4つのサービスに割り当てられるディスクの合 計容量は、次の例に示されているように、アプライアンスのモニタリング サービスに割り当てられる ディスク領域の合計容量になります。

#### 図 13-23 [Disk Management] ページ

**Data Disk Management** 

| Centralized Service Quotas and Usage |                       |                                     |  |  |  |  |  |
|--------------------------------------|-----------------------|-------------------------------------|--|--|--|--|--|
| Service                              | Current Disk Usage    | Current Disk Quota                  |  |  |  |  |  |
| Spam Quarantine                      | 0 G                   | 40 G                                |  |  |  |  |  |
| Centralized Reporting                | 0 G                   | 20 G                                |  |  |  |  |  |
| Centralized Web Tracking*            | 0 G                   | 80 G                                |  |  |  |  |  |
| Centralized Email Tracking           | 0 G                   | 80 G                                |  |  |  |  |  |
|                                      | Total Space Used: 0 G | Total Space Allocated: 180G of 180G |  |  |  |  |  |
|                                      |                       | Edit Disk Quotas                    |  |  |  |  |  |

\*Some data is used for web detail reports

### 複数のサービスがイネーブルの場合のディスク領域に関する重要な情報

セキュリティ管理アプライアンスの中央集中型レポーティング ディスク領域は、電子メールと Web の 両方のデータに使用されます。中央集中型電子メール レポーティングだけをイネーブルにすると、領 域はすべて電子メール レポーティング専用になります。反対に、中央集中型 Web レポーティングをオ ンにすると、領域はすべて Web レポーティング データに使用されます。両方をオンにした場合、電子 メールおよび Web レポーティング データは領域を共有し、領域はファースト カム ベースで割り当て られます。

### 使用可能な最大ディスク領域

表 13-5 は、セキュリティ管理アプライアンスでの中央集中型レポーティング、中央集中型電子メール トラッキング、中央集中型 Web トラッキング、および Cisco IronPort スパム隔離(ISQ)に使用可能な ディスク領域の最大量を示しています。サイズはすべてギガバイト(GB)単位で表示されています。

#### 表 13-5 使用可能な最大ディスク領域

| 使用可能なディスク領域       | ハード  | ハードウェア プラットフォーム |      |      |      |      |       |       |       |       |
|-------------------|------|-----------------|------|------|------|------|-------|-------|-------|-------|
|                   | M160 | M170            | M600 | M650 | M660 | M670 | M1000 | M1050 | M1060 | M1070 |
| ISQ + レポーティング + 電 | 180  | 180             | 186  | 186  | 450  | 700  | 405   | 405   | 800   | 1500  |
| 子メール トラッキング+      |      |                 |      |      |      |      |       |       |       |       |
| Web トラッキング        |      |                 |      |      |      |      |       |       |       |       |
| ISQ 最大            | 70   | 70              | 100  | 100  | 150  | 150  | 200   | 200   | 265   | 265   |

(注)

レポーティング(単なるカウンター)や、トラッキング(限定的な量のヘッダー情報だけを保存)とは 異なり、ISQ は実際にハードディスク上の隔離を受けたメッセージのすべてのメッセージ本文を保存 するため、他の機能よりも、メッセージごとの使用ディスク領域が非常に多くなります。このように大 量のディスク領域が使用されるため、すべてのハードドライブを ISQ に割り当てると、アプライアン スがロックされる場合があります。このため、ISQ のディスク クォータには、単なる使用可能なディ スク領域よりも厳しい制限があります。

### ディスク領域量の再割り当てについて

[Edit Disk Quotas] をクリックして、各サービスに割り当てられているディスク領域の量を変更できま す。たとえば、中央集中型トラッキングで、中央集中型レポーティングや Cisco IronPort スパム隔離よ りも多くのハード ドライブ スペースが継続的に必要な場合は、中央集中型トラッキング サービスに割 り当てらた領域を調整できます。Web レポーティングおよびトラッキングに設定するクォータが、現 在使用しているディスク領域よりも大きい場合、Web レポーティングおよびトラッキングのデータは 失われません。

既存の割り当て量を少なくした場合、新しい割り当て量内にすべてのデータが収まるようになるまで、 最も古いデータから削除されます。割り当て量をゼロに設定すると、データは保持されなくなります。

中央集中型 Web レポーティングをイネーブルにしているが、レポーティングにディスク領域が割り当 てられていない場合、ディスク領域が割り当てられるまで、中央集中型 Web レポーティングが機能し ません。

### ディスク領域量の再割り当て

各モニタリング サービスに割り当てられたディスク領域量を変更するには、次の手順を実行します。

- **ステップ1** セキュリティ管理アプライアンスで、[Management Appliance] > [System Administration] > [Disk Management] を選択します。
- **ステップ 2** [Edit Disk Quotas] をクリックします。
- ステップ3 [Edit Disk Quotas] ページで、各サービスに割り当てるディスク領域の量(ギガバイト単位)を入力します。

ISQ 以外のすべてのサービスに対して、0 からディスクの合計量までの値を入力できます。4 つすべて のサービスの合計ディスク クォータが、表示されている合計ギガバイト数になる必要があります。た とえば、使用可能な合計ディスク領域が 200 GB の場合に、中央集中型レポーティングに 25 GB、 Cisco IronPort スパム隔離に 10 GB、中央集中型電子メール トラッキングに 35 GB を割り当てた場合、 使用可能なディスク合計量の 200 GB を保つには、中央集中型 Web トラッキングに割り当てられるの は最大 130 GB になります。

- **ステップ 4** [Submit] をクリックします。
- ステップ5 確認ダイアログボックスで、[Set New Quotas] をクリックします。
- ステップ6 [Commit] をクリックして変更を保存します。

# プリファレンスの 設定

ſ

#### セキュリティ管理アプライアンス 上で設定されている管理ユーザ

ローカル認証されたユーザは次のプリファレンスを選択できます。このプリファレンスは、ユーザがセ キュリティ管理アプライアンスにログインするたびに適用されます。

- 言語(GUI および PDF レポートに適用)
- ランディングページ(ログイン後に表示されるページ)
- レポートページのデフォルトの時間範囲(使用可能なオプションは、電子メールおよび Web レポーティングページのサブセットです)

• レポートページの表に表示する行数

実際のオプションは、ユーザロールによって異なります。

これらのプリファレンスを設定するには、[Options] > [Preferences] を設定します。([Options] メ ニューは GUI ウィンドウの上部右側にあります)。完了したら変更を送信し、確定します。

<u>。</u> ヒント

• [Preferences] ページにアクセスする前に表示していたページに戻るには、ページ下部の [Return to previous page] リンクをクリックします。

#### 外部認証されたユーザ

外部認証されたユーザは、[Options] メニューで表示言語を直接選択できます。